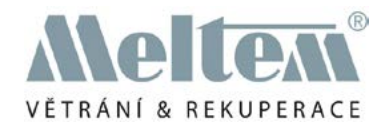

#### KOMFORTNÍ VENTILACE OBYTNÝCH MÍSTNOSTÍ S REKUPERACÍ TEPLA

# Bezdrátové dálkové ovládání M-WRG-FBH

SLUZE X V **AVOD** Melten

Obj.č. 5302-25 KW 32/2019 DE

**Meltem Wärmerückgewinnung GmbH & Co. KG** Am Hartholz 4 · D-82239 Alling info@meltem.com · www.meltem.com

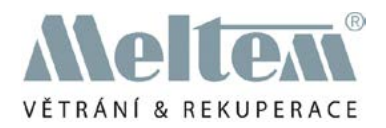

# Inhalt

| 1     | ÚVOD                                                                          | 4   |
|-------|-------------------------------------------------------------------------------|-----|
| 1.1   | Pokyny k provoznímu návodu                                                    | 4   |
| 1.2   | Popis                                                                         | 4   |
| 1.3   | Cílová skupina                                                                | 4   |
| 1.4   | EU-Prohlášení o konformitě                                                    | 5   |
| 1.5   | Typový štítek                                                                 | 5   |
| 1.6   | Technická data                                                                | 5   |
| 1.6.1 | Elektrická data                                                               | 5   |
| 1.6.2 | Rozměry a hmotnost                                                            | 5   |
| 1.6.3 | Podmínky prostředí                                                            | 5   |
| 1.7   | Skladování                                                                    | 6   |
| 1.8   | Ekologická likvidace                                                          | 6   |
| 1.9   | Přehled stavů vydání                                                          | 6   |
| 1.10  | Vvsvětlení svmbolů                                                            | 6   |
| 1.11  | Doplňující dokumenty                                                          | 6   |
|       | - I J                                                                         | -   |
| 2     | BEZPEČNOSTNÍ POKYNY                                                           | 7   |
| 2.1   | Klasifikace rizik                                                             | 7   |
| 2.2   | Upozornění pro provozní bezpečnost ventilačních jednotek.                     | 7   |
| 2.3   | Pokyny k bateriím                                                             | 7   |
| 2.4   | Pokyny k provozu větracích jednotek s bezdrátovým dálkovým ovládáním          | 8   |
| 2.5   | Používání v souladu s určením                                                 | 8   |
| -     |                                                                               | •   |
| 3     |                                                                               | 8   |
| 3.1   | Zaruka                                                                        | 8   |
| 3.2   | Ručeni                                                                        | 8   |
| 4     | ROZSAH DODÁVKY                                                                | 8   |
| 5     | OBSLUŽNÉ A INDIKAČNÍ PRVKY                                                    | . 9 |
| 5.1   | Obslužná tlačítka a displei LCD                                               |     |
| 52    | Symboly na displeji I CD                                                      | 10  |
| 0.2   |                                                                               |     |
| 6     | UVEDENÍ DO PROVOZU                                                            | 12  |
| 6.1   | Vložení baterií do dálkového ovládání                                         | 12  |
| 6.2   | Vytvoření, resp. ukončení spojení mezi dálkovým ovládáním a větrací jednotkou | 13  |
| 6.3   | ukončení spojení mezi dálkovým ovládáním a větrací jednotkou                  | 16  |
| 7     | REŽIMY ZOBRAZENÍ                                                              | 18  |
| 71    | Klidový režim                                                                 | 18  |
| 72    | Standardní zobrazení                                                          | 18  |
| 73    | Konfigurace aktivního větracího programu                                      | 18  |
| 74    | Větrací programy                                                              | 19  |
| 7.5   | Nastavení přístroje                                                           | 19  |
| 7.6   | Ruční režim                                                                   | 19  |
| 77    | Režim navazování spojení                                                      | 19  |
|       |                                                                               |     |

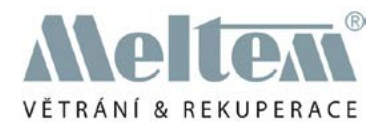

| 8      | PŘEHLED VĚTRACÍCH PROGRAMŮ                                            |        |  |  |  |
|--------|-----------------------------------------------------------------------|--------|--|--|--|
| 8.1    | Větrací programy M-WRG-II                                             |        |  |  |  |
| 8.1.1  | " Provoz s privodem vzducnu (letni provoz)"                           |        |  |  |  |
| 8.1.2  | "Provoz s odvadením vzducnu"                                          |        |  |  |  |
| 8.1.3  |                                                                       |        |  |  |  |
| 8.1.4  |                                                                       |        |  |  |  |
| 8.1.5  | "Automaticky provoz                                                   |        |  |  |  |
| 8.1.6  | "Irvaly provoz"                                                       |        |  |  |  |
| 8.1.7  | Intenzivni vetrani (15 minut)                                         |        |  |  |  |
| 8.1.8  |                                                                       |        |  |  |  |
| 0.Z    | Vetraci programy M-WRG                                                |        |  |  |  |
| 8.2.1  | Provoz s privodem vzduchu (letni provoz)                              |        |  |  |  |
| 8.2.2  | "Provoz s odvadením vzducnu"                                          |        |  |  |  |
| 8.2.3  | "Regulace vinkosti"                                                   |        |  |  |  |
| 8.2.4  | "Regulace podle smesi vzducnu/CO2"                                    |        |  |  |  |
| 8.2.5  | "Automaticky provoz"                                                  |        |  |  |  |
| 8.2.6  | " I rvaly provoz"                                                     |        |  |  |  |
| 8.2.7  | "Intenzivni vetrani (15 minut)"                                       |        |  |  |  |
| 8.2.8  | Nastaveni pristroje                                                   |        |  |  |  |
| 9      | PROVOZ VĚTRACÍ JEDNOTKY S BEZDRÁTOVÝM DÁLKOVÝM                        |        |  |  |  |
|        | OVLÁDÁNÍM M-WRG-FBH                                                   |        |  |  |  |
| 9.1    | Volba větracího programu                                              |        |  |  |  |
| 9.1.1  | Grafické zobrazení kroků k výběru větracího programu                  |        |  |  |  |
| 9.2    | Přechodné nastavení stupňů větrání v ručním režimu                    |        |  |  |  |
| 9.2.1  | Aktivace ručního režimu                                               |        |  |  |  |
| 9.2.2  | Deaktivace ručního režimu                                             |        |  |  |  |
| 9.2.3  | Nastavitelné parametry v ručním režimu                                |        |  |  |  |
| 9.3    | Konfigurace aktivního větracího programu a trvalé ukládání nastavení  | 30     |  |  |  |
| 9.3.1  | Konfigurace parametrů pro aktivní program větrání a jejich ukládání   | 30     |  |  |  |
| 9.3.2  | Grafické znázornění kroků ke konfiguraci aktivního větracího programu | 30     |  |  |  |
| 9.3.3  | Přehled nastavitelných parametrů aktivního programu větrání           |        |  |  |  |
| 9.4    | Konfigurace nastavení přístroje                                       | 32     |  |  |  |
| 9.4.1  | Konfigurace a ukládání parametrů v nabídce nastavení přístroje        | 32     |  |  |  |
| 9.4.2  | Grafické znázornění kroků v nabídce nastavení přístroje               | 33     |  |  |  |
| 9.4.3  | Nastavitelné parametry pro větrací přístroje série M-WRG-II           | 34     |  |  |  |
| 9.4.4  | Nastavitelné parametry pro větrací přístroje série M-WRG              | 37     |  |  |  |
| 9.4.5  | Seznam režimů pro větrací jednotky sérií M-WRG-II a M-WRG             | 41     |  |  |  |
| 10     | ΖΛΙ ΑΣΤΝΙ ΕΠΝΚΟΕ                                                      | 41     |  |  |  |
| 10 1   | Režim standby                                                         | 41<br> |  |  |  |
| 10.1 1 | Přennutí větrací jednotky do režimu standby                           | 41     |  |  |  |
| 10.1.1 | Onuštění režimu standby                                               | 42     |  |  |  |
| 10.1.2 | Aktivace resp deaktivace intenzivního větrání                         | 42     |  |  |  |
| 10.3   | Vynulování indikace nutnosti výměny filtru                            |        |  |  |  |
| 44     |                                                                       | 10     |  |  |  |
| 11     |                                                                       |        |  |  |  |
| 12     | ODSTRANĚNÍ PORUCH                                                     |        |  |  |  |

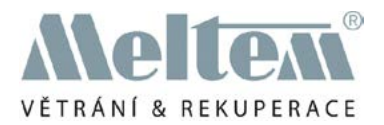

**Meltem Wärmerückgewinnung GmbH & Co. KG** Am Hartholz 4 · D-82239 Alling info@meltem.com · www.meltem.com

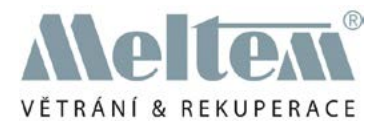

# 1 Úvod

# 1.1 Pokyny k provoznímu návodu

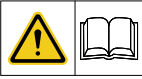

Tento návod k obsluze obsahuje základní pokyny, které je nutno dodržovat při obsluze dálkového ovládání M-WRG-FBH.

- Přečtěte si celý návod. Zabráníte tím vzniku rizik a chyb.
- Návod je součástí produktu. Uschovejte jej pro pozdější použití.

# UPOZORNĚNÍ

Dodržujte pro provoz ventilačního přístroje také k němu přiložený provozní návod.

# 1.2 Popis

Tento návod popisuje instalaci a provoz decentrálních větracích jednotek sérií M-WRG-II a M-WRG od roku výroby 2018 (kromě typů -S 485, -S 485-TF, -S 485-TFC) s použitím dálkového ovládání M-WRG-FBH (viz obr. 1).

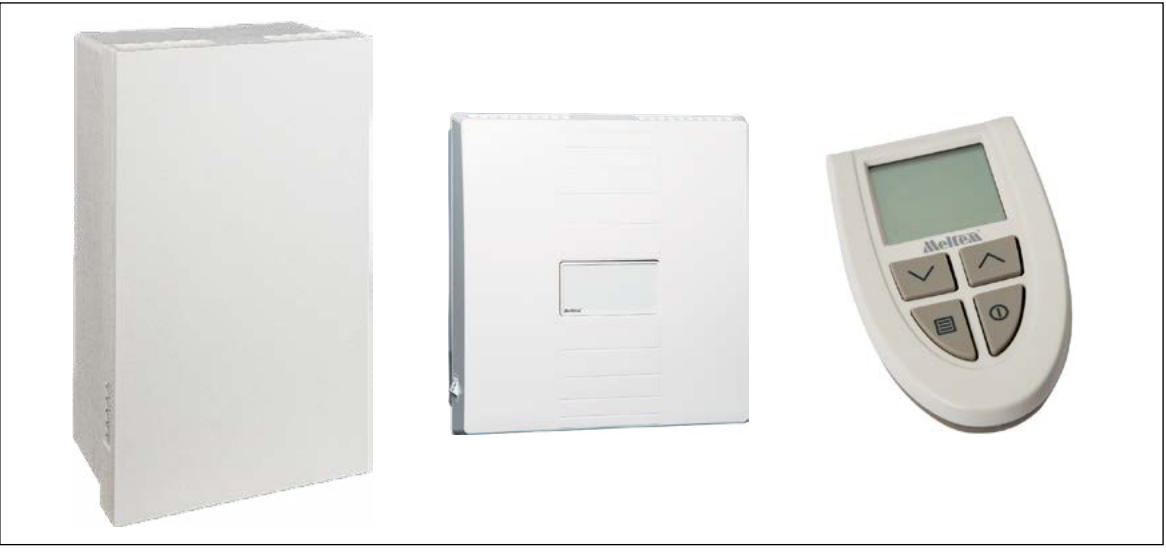

Obr. 1: Větrací jednotky M-WRG-II a M-WRG, dálkové ovládání M-WRG-FBH

Dálkové ovládání M-WRG-FBH má čtyři obslužná tlačítka a displej LCD - tyto prvky Vás informují o aktuálním provozním stavu větrací jednotky. Pomocí jednoho dálkového ovládání můžete ovládat až šest větracích jednotek stejného typu. Pomocí dálkového ovládání můžete mimo jiné provádět následující akce:

- iniciovat, resp. ukončovat spojení mezi dálkovým ovládáním a větrací jednotkou
- větrací jednotku aktivovat nebo přepínat do režimu standby
- vybírat a konfigurovat program větrání
- nastavovat specifické parametry přístroje

# 1.3 Cílová skupina

Tento návod k obsluze je určen uživatelům dálkového ovládání M-WRG-FBH. Žádné speciální předběžné znalosti nejsou nutné.

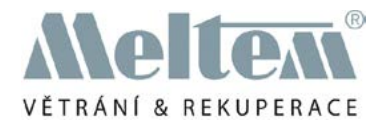

## 1.4 EU-Prohlášení o konformitě

V následujícím textu popsané dálkové ovládání

| Тур:      | číslo artiklu |
|-----------|---------------|
| M-WRG-FBH | 5478-10       |

výrobce

/yrobce

Meltem Wärmerückgewinnung GmbH & Co. KG Am Hartholz 4 82239 Alling

splňuje předpisy a normy podle Prohlášení o konformitě EU.

## 1.5 Typový štítek

Typový štítek se nachází na vnitřní straně krytu přihrádky pro baterie (viz pol. 1 na obr. 4 na str. 14).

#### 1.6 Technická data

#### 1.6.1 Elektrická data

| Elektrické napájení    | Dvě alkalické baterie 1,5 V, velikost AA |
|------------------------|------------------------------------------|
| Komunikační frekvence  | 868,3 MHz                                |
| Výchozí výkon vysílače | min. 0 dBm                               |
| Krytí podle IEC 60529  | IP20                                     |

#### 1.6.2 Rozměry a hmotnost

| Rozměry přístroje                             | 62,2 mm x 112,2 mm x 30 mm (š x v x h) |  |
|-----------------------------------------------|----------------------------------------|--|
| Hmotnost bez baterií                          | сса 77 g                               |  |
| Hmotnost se dvěma alkalickými bateriemi 1,5 V | сса 123 д                              |  |

#### 1.6.3 Podmínky prostředí

| Teplota okolí při provozu               | 0 °C až +40 °C   |
|-----------------------------------------|------------------|
| Teplota okolí při expedici a skladování | -20 °C až +50 °C |
| Relativní vlhkost                       | 5 % až 90 %      |
| (ne kondenzující)                       |                  |

#### 1.7 Skladování

 Dálkové ovládání skladujte v originálním balení na suchém místě v rozsahu teplot mezi -20 °C až +50 °C.

#### 1.8 Ekologická likvidace

X

Větrací jednotky nesmějí být likvidovány v nádobách pro zbytkové odpady.

Likvidujte kovové a plastové komponenty u lokálního sběrného dvora. Dodržujte

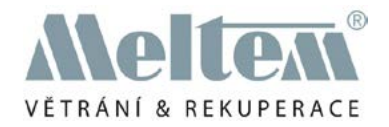

lokální předpisy v jiných zemích EU.

- Likvidujte v Německu elektrické komponenty podle zákona o elektrických a elektronických přístrojích (ElektroG). Dodržujte v jiných zemích EU národní harmonizované směrnice pro odpady z elektrických a elektronických jednotek 2012/19/EU (WEEE).
- Likvidujte v Německu baterie a akumulátory podle zákona o bateriích (BattG). Dodržujte v jiných zemích EU Národní harmonizované předpisy podle směrnice o starých bateriích 2006/66/EU.
- ► Dodržujte navíc předpisy a zákony Vašeho státu k likvidaci odpadu.

#### 1.9 Přehled stavů vydání

| Vydání    | Návod                                                        | Stav          |
|-----------|--------------------------------------------------------------|---------------|
| 4. Vydání | Návod k obsluze pro bezdrátové dálkové<br>ovládání M-WRG-FBH | KT 32/2019 DE |
|           | M-WRG-FBH                                                    |               |

#### 1.10 Vysvětlení symbolů

- ► Tento znak poukazuje na určité jednání.
- Tento znak označuje bod výčtu.

#### 1.11 Doplňující dokumenty

| Návod                                                                                          | Obj.č.  |
|------------------------------------------------------------------------------------------------|---------|
| Provozní návod větracích jednotek M-WRG-II P (-F, -FC) a M-WRG-II E (F, -FC)                   | 744007  |
| Návod k provozu a instalaci větracích jednotek M-WRG-II P-T (-F, -FC) a M-WRG-II E-T (-F, -FC) | 744008  |
| Návod k obsluze pro mobilní jednotka k odečtení stavu provozních hodin<br>M-WRG-ALGH           | 5302-26 |
| Návod k instalaci a obsluze čtyřnásobného bezdrátového spínače<br>M-WRG-FT                     | 5301-14 |

Tab. 1: Doplňující dokumenty

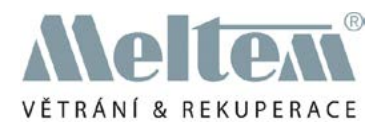

# 2 Bezpečnostní pokyny

Tento návod obsahuje pokyny, které musíte dodržovat pro Vaši osobní bezpečnost a zabránění poranění nebo majetkových škod. Pokyny jsou označeny výstražnými trojúhelníky a dále uvedeny podle stupně rizika.

#### 2.1 Klasifikace rizik

# MEBEZPEČÍ

Signální slovo označuje ohrožení s vysokým stupněm rizika, které při nedodržení vede k usmrcení nebo těžkému poranění.

# 🗥 VÝSTRAHA

Signální slovo označuje ohrožení se středním stupněm rizika, které při nedodržení vede k usmrcení nebo těžkému poranění.

# POZOR

Signální slovo označuje ohrožení s nízkým stupněm rizika, které při nedodržení může vést k malému nebo středně těžkému poranění.

# UPOZORNĚNÍ

Upozorněním ve smyslu tohoto návodu je důležitá informace o produktu nebo příslušné části návodu, které je třeba věnovat zvláštní pozornost.

# 2.2 Upozornění pro provozní bezpečnost ventilačních jednotek.

- Větrací jednotku uvádějte do provozu pouze v namontovaném stavu.
- Větrací jednotku provozujte pouze s nasazenými vzduchovými filtry.
- Větrací jednotku provozujte pouze s uzavřeným a aretovaným krytem.
- Věnujte pozornost tomu, že ventilační jednotka nesmí být z bezpečnostních důvodů provozována bez fasádního ukončení.

#### 2.3 Pokyny k bateriím

#### A POZOR

#### Riziko exploze při působení vysokých teplot na baterie.

- Chraňte baterie v blízkosti vysokých teplot, např. při vystavení přímému slunečnímu záření.
- Baterie nikdy nevhazujte do ohně.
- ► Dodržujte výstražné pokyny, uvedené na bateriích.

# 2.4 Pokyny k provozu větracích jednotek s bezdrátovým dálkovým ovládáním

— Tento přístroj může být používán dětmi od věku 8 let a staršími i osobami se

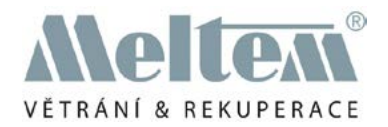

sníženými fyzickými, senzorickými a mentálními schopnostmi nebo nedostatkem zkušeností a informací, pokud jsou pod dozorem nebo byli poučeni o bezpečném používání přístroje a z toho vyplývajících rizikách. Nenechte si děti hrát s přístrojem. Děti bez dozoru nesmějí provádět čištění a uživatelskou údržbu.

 Dodržujte národní předpisy Vašeho státu pro pokyny, od jakého věku mohou uživatelé větrací jednotku obsluhovat.

#### 2.5 Používání v souladu s určením

- Bezdrátové dálkové ovládání smí být používáno pouze k řízení a nastavování specifických funkcí větracích jednotek typu M-WRG-II- a M-WRG. Jakékoli jiné nebo tento účel překračující používání je pokládáno za použití, neodpovídající určení.
- K používání podle určení patří i dodržování všech pokynů v montážním návodu.
- Provoz větrací jednotky bez vzduchového filtru a fasádního ukončení není přípustný.
- Při používání v rozporu s určením nepřebírá společnost Meltem Wärmerückgewinnung GmbH & Co. KG žádnou záruku za případně vzniklé škody a za bezvadnou a funkční činnost větrací jednotky.

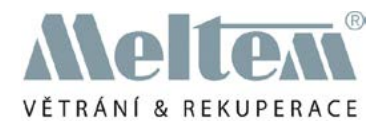

# 3 Záruka a ručení

#### 3.1 Záruka

Záruka zaniká v následujících případech:

- Vnitřní kryt (viz pol. 2 na obr. 5 na str. 14) s přihrádkou na baterie byl odstraněn.
- Opravy nebyly provedeny firmou Meltem, resp. příslušnou autorizovanou firmou.
- Do záruky nespadají díly rychlého opotřebení, jako např. baterie.

#### 3.2 Ručení

Ručení výrobce zaniká v následujících případech:

- Vnitřní kryt (viz pol. 2 na obr. 5 na str. 14) s přihrádkou na baterie byl odstraněn.
- Opravy nebyly provedeny firmou Meltem, resp. příslušnou autorizovanou firmou.

# 4 Rozsah dodávky

V rozsahu dodávky bezdrátového dálkového ovládání M-WRG-FBH jsou obsaženy následující artikly:

| Pol. | Označení                                                 | Počet |
|------|----------------------------------------------------------|-------|
| 1    | Bezdrátové dálkové ovládání M-WRG-FBH                    | 1x    |
| 2    | Alkalická baterie 1,5 V, velikost AA                     | 2x    |
| 3    | Obslužný návod pro bezdrátové dálkové ovládání M-WRG-FBH | 1x    |
|      |                                                          |       |

Tab. 2: Rozsah dodávky bezdrátového dálkového ovládání M-WRG-FBH

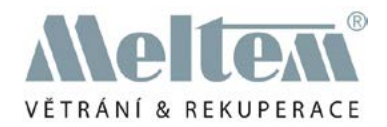

# 5 Obslužné a indikační prvky

# 5.1 Obslužná tlačítka a displej LCD

Dálkové ovládání M-WRG-FBH má čtyři obslužná tlačítka a displej LCD - tyto prvky Vás informují o aktuálním provozním stavu větrací jednotky. Obslužná tlačítka mají vícená-sobné obsazení funkcemi.

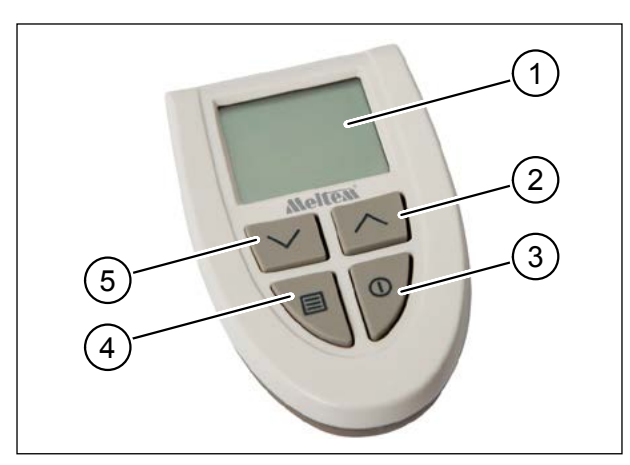

Obr. 2: Obslužné a indikační prvky

| Pol. | Prvek                          | Symbol                                                                             | Funkce                                                                           |
|------|--------------------------------|------------------------------------------------------------------------------------|----------------------------------------------------------------------------------|
| 1    | Displej LCD                    | -                                                                                  | zobrazuje aktuální nabídku                                                       |
| 2    | Obslužné tlačítko              |                                                                                    | <ul> <li>zvýšení hodnoty</li> </ul>                                              |
|      | "vzhůru"                       |                                                                                    | — volba dalšího bodu nabídky                                                     |
|      |                                | ^                                                                                  | — aktivace displeje LCD                                                          |
|      |                                |                                                                                    | <ul> <li>opuštění manuálního režimu</li> </ul>                                   |
|      |                                |                                                                                    | <ul> <li>aktivace / deaktivace intenzivního větrání</li> </ul>                   |
| 3    | Obslužné tlačítko "Zap"        |                                                                                    | <ul> <li>vyvolat nabídku větracích programů</li> </ul>                           |
|      |                                |                                                                                    | <ul> <li>aktivace displeje LCD</li> </ul>                                        |
|      |                                |                                                                                    | <ul> <li>aktivace/ deaktivace režimu standby</li> </ul>                          |
|      |                                |                                                                                    | <ul> <li>návrat k předchozí nabídce</li> </ul>                                   |
| 4    | Obslužné tlačítko<br>"nabídka" |                                                                                    | <ul> <li>vyvolat konfigurační nabídku pro aktivní program<br/>větrání</li> </ul> |
|      |                                |                                                                                    | <ul> <li>vyvolat další bod konfigurační nabídky</li> </ul>                       |
|      |                                |                                                                                    | — aktivace displeje LCD                                                          |
|      |                                | <ul> <li>spojit, resp. odpojit dálkové ovládání od větrací<br/>jednotky</li> </ul> |                                                                                  |
|      |                                |                                                                                    | <ul> <li>vynulování indikace nutnosti výměny filtru</li> </ul>                   |
| 5    | Obslužné tlačítko              |                                                                                    | — snížení hodnoty                                                                |
|      | ,dolů"                         |                                                                                    | <ul> <li>volba předchozího bodu nabídky</li> </ul>                               |
|      |                                |                                                                                    | aktivace displeje LCD                                                            |
|      |                                |                                                                                    | <ul> <li>opuštění manuálního režimu</li> </ul>                                   |

Tab. 3: Obslužná tlačítka a displej LCD

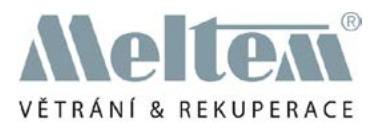

# 5.2 Symboly na displeji LCD

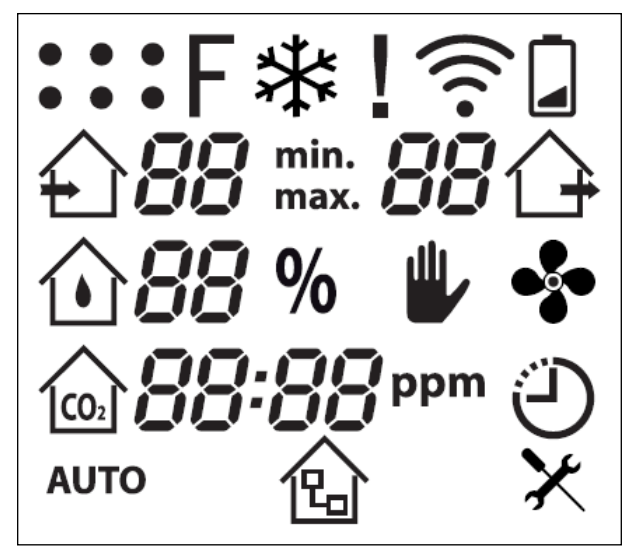

Obr. 3: Symboly na displeji LCD

| Symbol | Název               | Popis                                                                                                    |
|--------|---------------------|----------------------------------------------------------------------------------------------------|
| •••    | Větrací jednotky    | Pro každou připojenou větrací jednotku (maximálně 6) je<br>zobrazen jeden bod. Bod odpovídající větrací jednotky, se<br>kterou aktuálně probíhá komunikace, bliká.                                                                                                 |
| F      | Filtr               | <ul> <li>symbol je trvale indikován při znečištění vzduchového<br/>filtru (viz část 12 na str. 43).</li> <li>symbol bliká, pokud došlo k překročení jednoročního<br/>intervalu výměny filtru (viz část 12 na str. 43).</li> </ul>                                  |
| *      | Ochrana před mrazem | Symbol je zobrazen, pokud došlo k aktivaci funkce ochrany před mrazem.                                                                                                    |
| l      | Vykřičník           | Symbol je zobrazen, pokud větrací jednotka hlásí chybu (viz<br>část 12 na str. 43).                                                                                                    |
| (((•   | HF-komunikace       | Symbol je zobrazen při spojování dálkového ovládání s<br>větrací jednotkou a pokud probíhá komunikace s větrací<br>jednotkou.                                                                                                    |
|        | Baterie             | Symbol je zobrazen, pokuty jsou baterie bezdrátového ovlá-<br>dání blízké úplnému vybití a je nutno je vyměnit (viz část 6.1<br>na str. 14).                                                                                                    |
|        | Přiváděný vzduch    | <ul> <li>symbol pro větrací program s přiváděným vzduchem (let-<br/>ní provoz) bliká, pokud je tento režim aktivován</li> <li>hodnota vedle tohoto symbolu ukazuje ve všech<br/>větracích programech aktuální stupeň větrání s<br/>přiváděným vzduchem.</li> </ul> |
|        |                     | <ul> <li>U větracích jednotek série M-WRG-II jsou zobrazovány<br/>stupně větrání s hodnotami mezi 10 a 99. U větracích<br/>jednotek série M-WRG jsou zobrazovány stupně větrání<br/>s hodnotami mezi 1 a 10.</li> </ul>                                            |

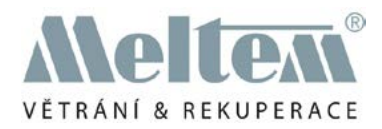

| Symbol       | Název                        | Popis                                                                                                    |  |
|--------------|------------------------------|----------------------------------------------------------------------------------------------------|--|
| min.<br>max. | Min/Max                      | Symbol indikuje, zda se u hodnoty jedná o minimum nebo maximum.                                                                                                    |  |
| ᢙ            | Odváděný vzduch              | <ul> <li>symbol pro větrací program s odváděním vzduchu bliká, pokud je tento režim aktivován</li> <li>hodnota vedle tohoto symbolu ukazuje ve všech větracích programech aktuální stupeň větrání s odváděným vzduchem. U větracích jednotek série M-WRG-II jsou zobrazovány stupně větrání s hodnotami</li> </ul> |  |
|              | Relativní vlhkost            | mezi 10 a 99. U větracích jednotek série M-WRG jsou<br>zobrazovány stupně větrání s hodnotami mezi 1 a 10.<br>— symbol pro větrací program s regulací vlhkosti bliká, po-                                                                                                    |  |
| Û            | vzduchu                      | <ul> <li>kud je tento režim aktivován</li> <li>symbol a hodnota pro relativní vlhkost vzduchu jsou trva-<br/>le zobrazovány v každém větracím programu, pokud je<br/>větrací jednotka vybavena senzorem vlhkosti.</li> </ul>                                                                                       |  |
| %            | Procenta                     | symbol a dvoumístná hodnota pro relativní vlhkost vzduchu<br>jsou trvale zobrazovány v každém větracím programu, pokud<br>je větrací jednotka vybavena senzorem vlhkosti.                                                                                                    |  |
| ₩,           | Ruční režim                  | Symbol je zobrazen, pokud uživatel mění ručně vypočtenou nebo nastavenou hodnotu stupně větrání. Změny nejsou trvale ukládány.                                                                                                    |  |
| •            | Trvalý provoz                | Větrací program trvalý provoz bliká, pokud je tento režim aktivován                                                                                                    |  |
|              | Směs vzduchu/CO <sub>2</sub> | <ul> <li>symbol pro větrací program pro směs vzduchu/CO<sub>2</sub> bliká, pokud je tento režim aktivován</li> <li>symbol a hodnota pro směs vzduchu/CO<sub>2</sub> jsou trvale zobrazovány v každém větracím programu, pokud je větrací jednotka vybavena senzorem pro směs vzduchu/CO</li> </ul>                 |  |
| ppm          | ppm                          | symbol a čtyřmístná hodnota pro směs vzduchu/CO2 jsou<br>trvale zobrazovány v každém větracím programu, pokud je<br>větrací jednotka vybavena senzorem pro směs vzduchu/CO <sub>2</sub> .                                                                                                    |  |
| Ð            | Intenzivní větrání           | Symbol pro větrací program intenzivního větrání bliká, pokud je tento režim aktivován                                                                                                    |  |
| AUTO         | Automatický provoz           | Symbol pro větrací program automatický provoz bliká, pokud je tento režim aktivován                                                                                                    |  |
| 企            | Gateway                      | Symbol je zobrazen, pokud je větrací jednotka řízen přes<br>systém Gateway nebo je aktivní větrací program, který<br>dálkovým ovládáním není podporován.                                                                                                    |  |
| X            | Nastavení přístroje          | Symbol pro nabídku nastavení přístroje, ve kterém mohou<br>být načtena, konfigurována a trvale ukládána specifická<br>nastavení                                                                                                    |  |

Tab. 4: Symboly na displeji LCD

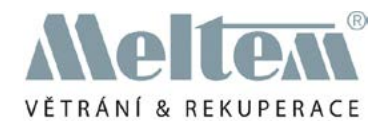

# 6 Uvedení do provozu

# 6.1 Vložení baterií do dálkového ovládání

- Odstraňte kryt (pol. 1 na obr. 4) přihrádky pro baterie na zadní straně dálkového ovládání tak, že kryt stáhnete dolů až na doraz a zvednete.
- Vložte dodané baterie do přihrádky ovládání.

#### UPOZORNĚNÍ

Dbejte na to, aby značky polarity na bateriích odpovídaly značkám polarity v přihrádce na baterie. Nesprávně vložené baterie mohou způsobit poškození dálkového ovládání.

Po vložení baterií dojde k inicializaci dálkového ovládání. Na displeji LCD budou zobrazeny následující informace:

- nejprve budou zobrazeny všechny dostupné symboly (viz obr. 3 na str. 12).
- následně bude zobrazena verze softwaru ovládání, např. "r001".
- poté budou zobrazeny standardní údaje (viz část 7.2 na str. 19).
- ▶ přihrádku baterií uzavřete krytem.

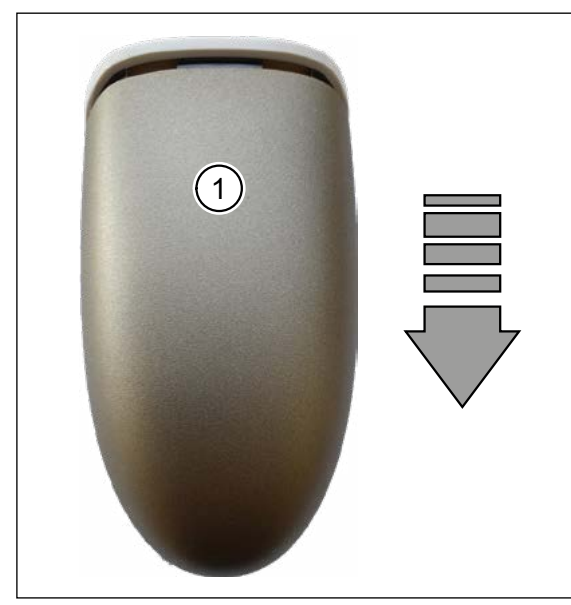

Obr. 4: sejmutí krytu z přihrádky pro baterie

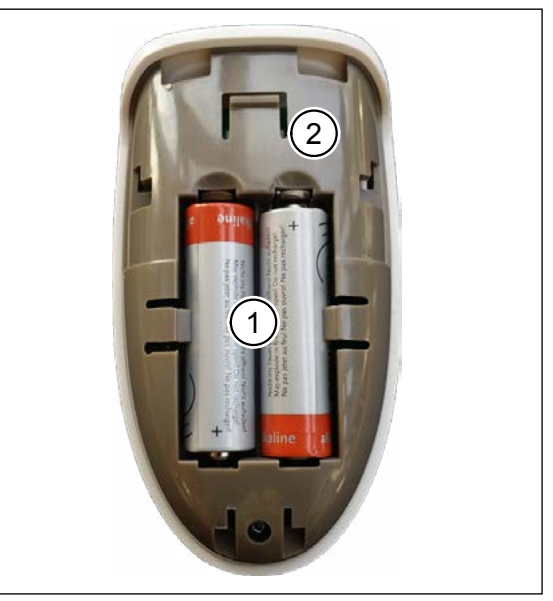

Obr. 5: vložení baterií do přihrádky

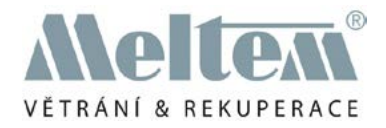

# 6.2 Vytvoření, resp. ukončení spojení mezi dálkovým ovládáním a větrací jednotkou

Zapněte ventilační jednotku.

UPOZORNĚNÍ

- Po zapnutí větrací jednotky se tato nachází na dobu 5 minut v režimu navazování spojení. Pouze během této doby můžete inicializovat spojení mezi dálkovým ovládáním a větrací jednotkou.
- pokud se v oblasti dosahu dálkového ovládání nachází vícero větracích jednotek, doporučujeme zapnout pouze tu jednotku, se kterou má být vytvořeno spojení.
- Stiskněte libovolné tlačítko na dálkovém ovládání pro aktivaci displeje LCD na ovládání a přechod ke standardnímu zobrazení (viz část 7.2 na str. 19). Pokud ještě nedošlo k připojení větrací jednotky, zobrazuje displej LCD následující informace:

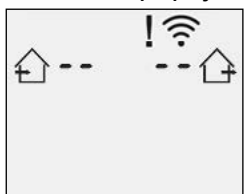

Obr. 6: Standardní zobrazení (bez připojení k větrací jednotce)

- Stiskněte současně tlačítka a na dobu delší než 3 s, pro vyvolání nabídky ke spojení/ odpojení od větrací jednotky.
  - Pokud ještě nedošlo k připojení větrací jednotky, zobrazuje displej LCD následující informace:

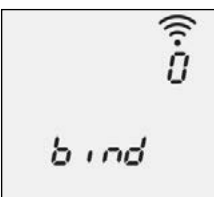

Obr. 7: nabídka spojování (ovládání není spojeno s větrací jednotkou)

 Pokud již došlo ke spojení s větracími jednotkami, zobrazuje displej LCD počet připojených větracích jednotek jako počet a body (v tomto příkladu: 4):

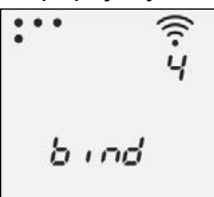

Obr. 8: nabídka spojování (4 přístroje jsou již připojeny)

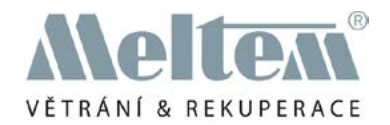

Stiskněte tlačítko a lobu delší než 3 s pro připojení nové větrací jednotky. Displej LCD zobrazuje následující informace:

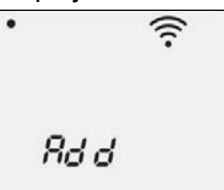

Obr. 9: pojení nové větrací jednotky"

Bod v levém horním rohu bliká a indikuje, že může dojít k připojení větrací jednotky 1.

Stiskněte tlačítko , pro iniciaci spojení mezi dálkovým ovládáním a větrací jednotkou. Při inicializaci spojení vydá větrací jednotka akustický signál a displej LCD dálkového ovládání zobrazuje následující informace:

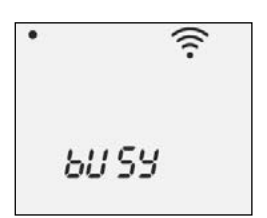

Obr. 10: Inicializace spojení

Bod příslušné větrací jednotky a symbol 🛜 blikají.

 Pokud došlo k úspěšnému navázání spojení, zobrazuje displej LCD následující informace:

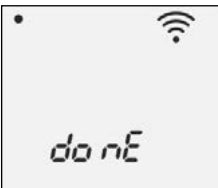

Obr. 11: Úspěšné navázání spojení

Bod příslušné jednotky a symbol větrací 🛜 blikají.

 Pokud nedošlo k úspěšnému navázání spojení, zobrazuje displej LCD následující informace:

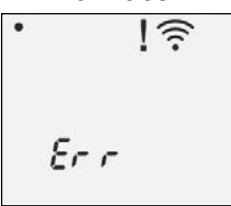

Obr. 12: Neúspěšný pokus o navázání spojení

Bod příslušné větrací jednotky bliká. Zobrazeny jsou symboly la 🛜

| Po stisknutí tlačítek  | $\sim$ | nebo     | ^    | nebo po 3 sekundách je zobrazena nabídka |
|------------------------|--------|----------|------|------------------------------------------|
| vytváření spojení (viz | z ob   | or. 7 na | str. | 15).                                     |

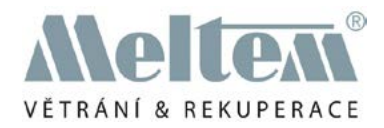

# 6.3 ukončení spojení mezi dálkovým ovládáním a větrací jednotkou

Zapněte ventilační jednotku.

#### UPOZORNĚNÍ

- Po zapnutí větrací jednotky se tato nachází na dobu 5 minut v režimu navazování spojení. Pouze během této doby můžete ukončit spojení mezi dálkovým ovládáním a větrací jednotkou.
- pokud se v oblasti dosahu dálkového ovládání nachází vícero větracích jednotek, doporučujeme zapnout pouze tu jednotku, se kterou má být ukončeno spojení.
- Stiskněte libovolné tlačítko na dálkovém ovládání pro aktivaci displeje LCD na ovládání a přechod ke standardnímu zobrazení (viz část 7.2 na str. 19).
- Stiskněte současně tlačítka nebo nebo na dobu delší než 3 s pro vyvolání nabídky ke spojení/ odpojení od větrací jednotky.

Displej LCD zobrazí počet připojených větracích jednotek jako počet a body (v tomto příkladu: 2):

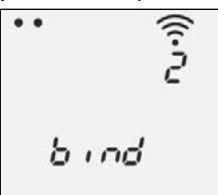

Obr. 13: nabídka spojování (2 přístroje jsou již připojeny)

Stiskněte tlačítko in na dobu delší než 3 sekundy pro ukončení spojení mezi dálkovým ovládáním a větrací jednotkou.

Displej LCD zobrazuje následující informace:

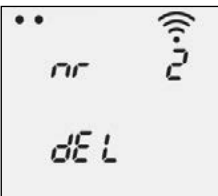

Obr. 14: Ukončení spojení s větrací jednotkou

Číslo aktuálně zvolené větrací jednotky je zobrazeno a odpovídající bod bliká.

▶ Pomocí tlačítek 📉 nebo 🔼 zvolte větrací jednotku, jejíž připojení chcete ukončit.

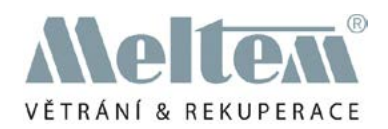

# UPOZORNĚNÍ

Pokud stisknete tlačítko A na dobu delší než 3 sekundy, je u aktuálně zvolené větrací jednotky aktivován akustický signál. Tímto způsobem můžete ověřit, zda jste zvolili správnou větrací jednotku a zda se jednotka nachází v dosahu ovládání.

Stiskněte tlačítko by pro ukončení spojení mezi dálkovým ovládáním a větrací jednotkou. Při inicializaci spojení vydá větrací jednotka akustický signál a displej LCD dálkového ovládání zobrazuje následující informace:

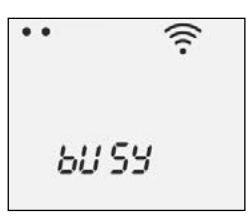

Obr. 15: Inicializace spojení

Bod příslušné větrací jednotky a symbol 🛜 blikají.

 Pokud došlo k úspěšnému ukončení spojení, zobrazuje displej LCD následující informace:

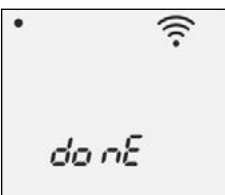

Obr. 16: Úspěšné ukončení spojení

Bod příslušné větrací jednotky a symbol 🛜 blikají.

 Pokud nedošlo k úspěšnému ukončení spojení, zobrazuje displej LCD následující informace:

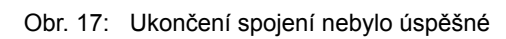

Bod příslušné větrací jednotky bliká. Zobrazeny jsou symboly la 🛜.

Po stisknutí tlačítek nebo nebo po 3 sekundách je zobrazena nabídka vytváření spojení (viz obr. 13 na str. 17).

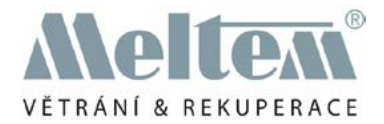

# 7 Režimy zobrazení

#### 7.1 Klidový režim

Po 20 sekundách bez aktivity se displej LCD vypne. Po stisknutí libovolného tlačítka se bezdrátové dálkové ovládání přepne z klidového režimu do standardního náhledu.

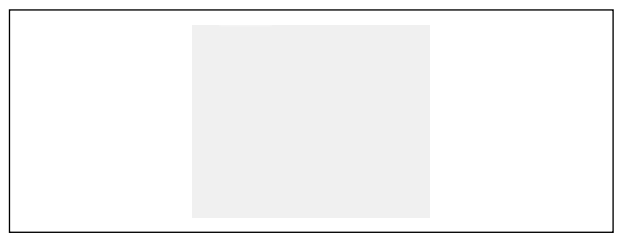

Obr. 18: režim zobrazení - klidový režim

#### 7.2 Standardní zobrazení

Ve standardním zobrazení je zobrazován aktuálně zvolený větrací program. Dálkové ovládání navíc zjišťuje provozní parametry (například stupeň větrání s přiváděným nebo odváděním vzduchem, relativní vlhkost vzduchu atd.) a příslušné parametry zobrazí na displeji LCD (vysvětlení symbolů v tab. 4 na str. 13). Zobrazené provozní parametry jsou závislé na aktuálně zvoleném větracím programu a na vybavení větrací jednotky (senzor vlhkosti vzduchu, senzor směsi vzduchu/ CO2 atd.). Bod zvolené větrací jednotky a symbol aktivního větracího programu blikají.

#### 7.3 Konfigurace aktivního větracího programu

Stiskem tlačítka ve standardním náhledu se otevře nabídka ke konfiguraci aktivního větracího programu. Zde mohou být načteny, konfigurovány a trvale ukládány nejdůležitější parametry (stupně větrání, prahové hodnoty - viz část 9.3 na str. 30).

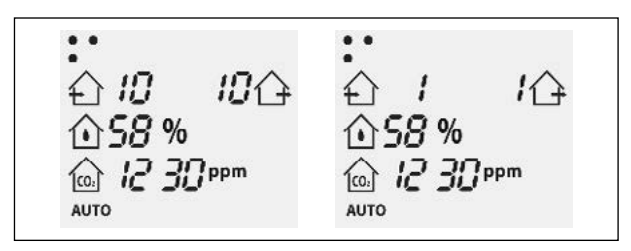

Obr. 19: Režim zobrazení M-WRG-II / M-WRG: standardní zobrazení

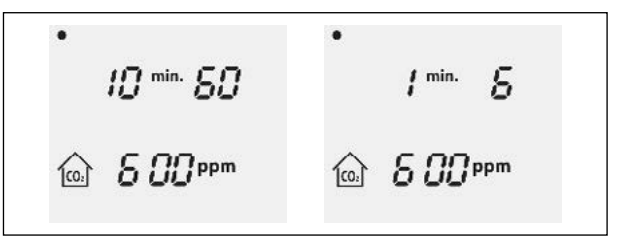

Obr. 20: Režim zobrazení M-WRG-II / M-WRG: Konfigurace aktivního větracího programu

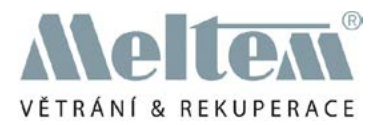

# 7.4 Větrací programy

Stiskem tlačítka 🛈 ve standardním náhledu dojde k otevření nabídky k volbě větracích programů. Zobrazené větrací programy jsou závislé na vybavení větrací jednotky (senzor vlhkosti, senzor směsi vzduchu/ CO2 - vysvětlení symbolů v tab. 4 od strany 12). Symbol aktivního větracího programu bliká.

#### 7.5 Nastavení přístroje

Volba symbolu Xv zobrazovacím režimu větracích programů otevře nabídku pro přístrojová nastavení. V tomto režimu mohou být načteny, konfigurovány a trvale ukládány parametry větracích programů a specifická přístrojová nastavení (viz část 9.4 na str. 32).

#### 7.6 Ruční režim

Pokud ve standardním zobrazení

stisknete tlačítko 📉 nebo tlačítko

dojde k přechodnému zvýšení nebo snížení stupně větrání. V závislosti na aktivním větracím programu dojde k úpravě stupně větrání režimu s odváděním nebo přiváděním vzduchu nebo u obou režimů.

Symbol **V** signalizuje, že je aktivován ruční režim (viz část 9.2 na str. 28).

# 7.7 Režim navazování spojení

Pokud stiskněte tlačítka a ve standardním náhledu současně a na dobu delší než 3 sekundy, otevře se zobrazení pro režim navazování spojení (viz také část 6.2 na str. 15).

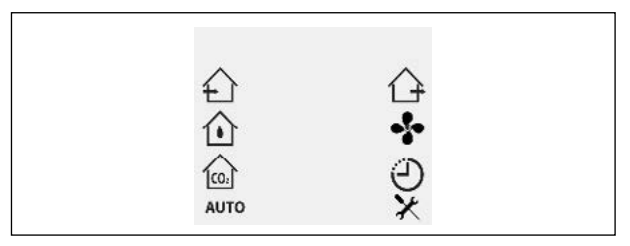

Obr. 21: Režim zobrazení - větrací programy

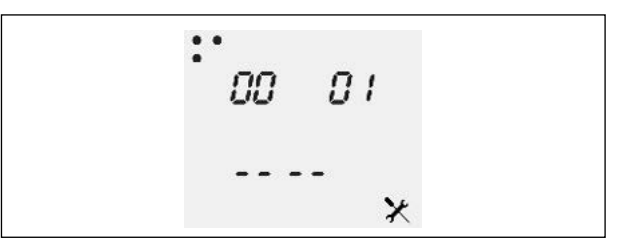

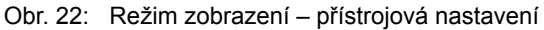

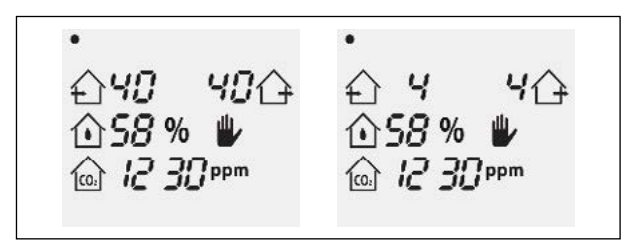

Obr. 23: Režim zobrazení M-WRG-II / M-WRG: Ruční režim

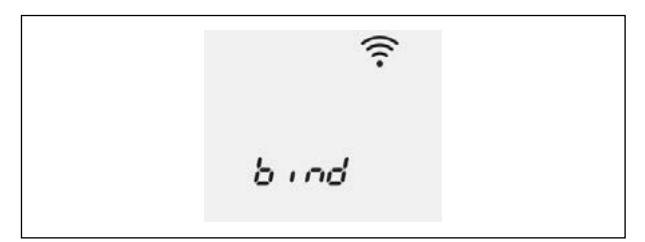

Obr. 24: Režim zobrazení – navazování spojení

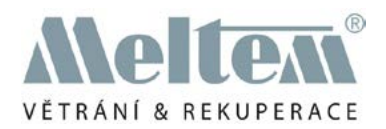

# 8 Přehled větracích programů

Podle typu větracího přístroje jsou k dispozici na výběr různé typy větracích programů. Dálkové ovládání obdrží od větrací jednotky informace o tom, které větrací programy jsou větrací jednotkou podporovány. Jednotlivé větrací programy jsou pomocí symbolů (viz část 7.4 na str. 20) označeny na displej LCD. Symbol aktivního větracího programu a bodu příslušné větrací jednotky blikají. Popis jednotlivých větracích programů se vztahuje na tovární nastavení.

# 8.1 Větrací programy M-WRG-II

#### UPOZORNĚNÍ

U větracích jednotek série M-WRG-II platí následující souvislost mezi stupněm větrání a objemovým proudem: Stupeň větrání 10 odpovídá 10 m3/h, stupeň větrání 20 odpovídá 20 m3/h, ..., stupeň větrání 90 odpovídá 90 m3/h a stupeň větrání 99 odpovídá 100 m3/h.

# 8.1.1 " Provoz s přívodem vzduchu (letní provoz)"

| Symbol | Standardní zobrazení | Popis                                                                                                    |
|--------|----------------------|----------------------------------------------------------------------------------------------------|
| £      | •<br>650 06          | Větrací jednotka pouze přivádí vzduch, odvádění vzduchu je<br>vypnuto. Tímto provozním režimem může být např. za letních<br>nocí přiváděn do budovy chladnější venkovní vzduch (přívod<br>50 m3/hod., odvádění 0 m3/hod.).<br>UPOZORNĚNÍ |
|        |                      | Vyvarujte se spuštění tohoto programu v chladném ročním<br>období. V opačném případě větrací jednotka natrvalo akti-<br>vuje funkci ochrany proti mrazu, respektive se zcela vypne.                                                      |

# 8.1.2 "Provoz s odváděním vzduchu"

| Symbol | Standardní zobrazení | Popis                                                                                                    |
|--------|----------------------|----------------------------------------------------------------------------------------------------|
|        | •<br>습 0 50습         | Větrací jednotka pouze odvádí vzduch, přívod vzduchu je<br>vypnut. Tento provozní režim může být zvolen pro odvádění<br>spotřebovaného vzduchu ven (odvádění 50 m3/h, přívod 0<br>m3/h).<br>Příčné větrání: Pokud jsou k dispozici dvě větrací jednotky,<br>může být v budově aktivováno příčné proudění tím, že jedna<br>jednotka pracuje s přívodem vzduchu a druhá jednotka vzduch<br>odvádí. |
|        |                      | UPOZORNĚNÍ                                                                                                    |
|        |                      | Vyvarujte se křížového proudění v chladném ročním období.<br>V opačném případě větrací jednotka, která je spuštěna pro<br>přívod vzduchu natrvalo aktivuje funkci ochrany proti mrazu,<br>resp. se zcela vypne.                                                                                                    |

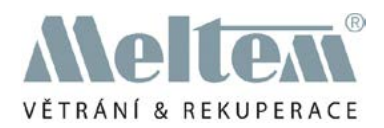

## 8.1.3 "Regulace vlhkosti"

| Symbol   | Standardní zobrazení                                                                                                    | Popis                                                                                                    |
|----------|----------------------------------------------------------------------------------------------------|----------------------------------------------------------------------------------------------------|
| $\wedge$ |                                                                                                    | Větrací jednotka pracuje trvale na nejnižší výkonnostní<br>stupeň (10 m3/hod.*). Pokud rel. vlhkost vzduchu v místnosti<br>překročí 60%, dojde postupně k navýšení výkonu větrání<br>až na maximálně 60 m3/hod., dokud vlhkost vzduchu znovu<br>neklesne pod 60%.<br>UPOZORNĚNÍ |
|          | Pro zajištění snižování vlhkosti porovnává větrací jednotka<br>vypočítanou absolutní vlhkost přiváděného a odváděného<br>vzduchu. Kontrolka LED 3 na větrací jednotce M-WRG-II<br>bliká, pokud je vlhkost přiváděného venkovního vzduchu<br>vyšší než vlhkost odváděného vzduchu a snižování vlhkosti<br>tak není možné. |                                                                                                    |

# 8.1.4 "Regulace CO<sub>2</sub>"

| Symbol | Standardní zobrazení                    | Popis                                                                                                    |
|--------|-----------------------------------------|----------------------------------------------------------------------------------------------------|
|        | •<br>습 <i>10  10</i> 습<br>金 <i>58</i> % | Větrací jednotka pracuje trvale na nejnižší výkonnostní<br>stupeň (10 m3/hod.*). Pomocí senzoru CO2 je kontrolována<br>kvalita vzduchu v místnosti. Při překročení mezní hodnoty<br>800 ppm vypočítá větrací jednotka optimální výměnu vzduchu<br>a nastaví plně automaticky potřebné stupně větrání v rozsahu<br>10-60 - m3/h m3/hod.<br>Větrací jednotky se senzorem CO2 s volitelnou opcí M-WRG-<br>II O/VOC-AUL mohou ve venkovním vzduchu pomocí<br>senzoru VOC detekovat i těkavé organické sloučeniny. |
| 02     | 6 12 30 ppm                             | UPOZORNĚNÍ                                                                                                    |
|        |                                         | <ul> <li>Po prvním uvedení do provozu musí zůstat větrací<br/>jednotka min. 15 minut zapnuta, aby došlo ke kalibraci<br/>senzoru VOC.</li> </ul>                                                                                                    |
|        |                                         | <ul> <li>Dbejte na to, aby vzduch během kalibrační fáze nebyl<br/>silně znečištěn, např. rozpouštědly.</li> </ul>                                                                                                    |
|        |                                         | <ul> <li>Po opětovném zapnutí trvá nová kalibrace cca 5 minut.</li> </ul>                                                                                                    |

(\*) Ve výrobním závodu nebo pomocí volitelného dálkového ovládání M-WRG-FBH může být stupeň větrání snížen z 10 na 0 m3/h. Větrací jednotka se přepne do kontrolního provozu a přeruší provoz na nastavenou dobu (nastavení výrobního závodu 60 min). Následně je po dobu 5 minut kontrolována rel. vlhkost vzduchu, resp. koncentrace CO2. Pokud dojde k překročení limitní hodnoty, přejde jednotka znovu do ventilačního provozu.

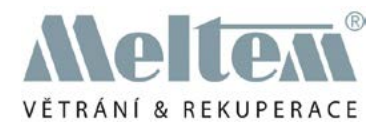

# 8.1.5 "Automatický provoz"

| Symbol | Standardní zobrazení                               | Popis                                                                                                    |
|--------|----------------------------------------------------|----------------------------------------------------------------------------------------------------|
| AUTO   | •<br>() 10 10()<br>() 58 %<br>() 12 30 ppm<br>AUTO | Kromě koncentrace C02 (viz část 8.1.4 na str. 22) je kontro-<br>lována relativní vlhkost vzduchu v místnosti (viz část 8.1.3<br>na str. 22). Senzor směsného plynu/CO2 a senzor vlhkosti<br>podávají větrací jednotce informace o tom, na jakém stupni<br>výkonu má tato pracovat.<br>Větrací jednotka se automaticky přepne do vyššího<br>navrženého stupně větrání a zajistí tak požadovanou prioritu. |

# 8.1.6 "Trvalý provoz"

| Symbol | Standardní zobrazení  | Popis                                                                                                    |
|--------|-----------------------|----------------------------------------------------------------------------------------------------|
| •      | •<br>☆ <i>30 30</i> ☆ | Větrací jednotka pracuje v trvalém provozu. Standardně je<br>nastaven větrací stupeň 30 (30 m3/h) pro přívod a odvod<br>vzduchu. |

# 8.1.7 Intenzivní větrání (15 minut)

| Symbol | Standardní zobrazení  | Popis                                                                                                    |
|--------|-----------------------|----------------------------------------------------------------------------------------------------|
| رت:    |                       | Větrací jednotka pracuje na nejvyšší výkonnostní stupeň (100 m3//h). Po 15 minutách (tovární nastavení) je znovu akti-<br>vován předem nastavený větrací program.                          |
|        | £199 99( <del>)</del> | Stiskem tlačítka na dobu delší než 3 sekundy dojde k akti-<br>vaci, resp. deaktivaci stupně intenzivního větrání.                                                                          |
| Θ      | ٩                     | Pomocí tlačítek nebo můžete větrací stupeň během<br>probíhajícího intenzivního větrání přechodně upravit. Při<br>opakovaném intenzivním větrání bude znovu platit standardní<br>nastavení. |

# 8.1.8 Nastavení přístroje

| Symbol | Standardní zobrazení | Popis                                                                                                    |
|--------|----------------------|----------------------------------------------------------------------------------------------------|
| X      | _                    | V této nabídce mohou být načteny, konfigurovány a trvale<br>ukládány parametry větracích programů a specifická nasta-<br>vení přístroje. |

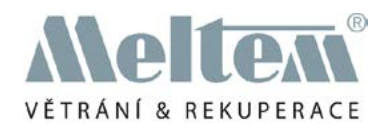

# 8.2 Větrací programy M-WRG

# UPOZORNĚNÍ

U větracích jednotek série M-WRG-platí následující souvislost mezi stupněm větrání a objemovým proudem: Stupeň větrání 1 odpovídá 15 m<sup>3</sup>/h, stupeň větrání 2 odpovídá 20 m<sup>3</sup>/h, ..., stupeň větrání 9 odpovídá 90 m<sup>3</sup>/h a stupeň větrání 10 odpovídá 100 m<sup>3</sup>/h.

#### 8.2.1 Provoz s přívodem vzduchu (letní provoz)

| Symbol | Standardní zobrazení | Popis                                                                                                    |
|--------|----------------------|----------------------------------------------------------------------------------------------------|
| £      | •<br>65/6            | Větrací jednotka pracuje v režimu přívodu vzduchu s<br>omezenou rekuperací tepla. Tímto provozním režimem může<br>být např. za letních nocí přiváděn do budovy chladnější<br>venkovní vzduch (přívod 50 m3/hod., odvádění 15 m3/hod.).<br>UPOZORNĚNÍ |
|        |                      | Vyvarujte se spuštění tohoto programu v chladném ročním<br>období. V opačném případě větrací jednotka natrvalo akti-<br>vuje funkci ochrany proti mrazu, respektive se zcela vypne                                                                   |

#### 8.2.2 "Provoz s odváděním vzduchu"

| Symbol | Standardní zobrazení | Popis                                                                                                    |
|--------|----------------------|----------------------------------------------------------------------------------------------------|
|        | •<br>台 / 5合          | Větrací jednotka pracuje v režimu odvádění vzduchu s<br>omezenou rekuperací tepla. Tento provozní režim může být<br>zvolen pro odvádění spotřebovaného vzduchu ven (odvádění<br>50 m3/h, přívod 15 m3/h).<br>Příčné větrání: Pokud jsou k dispozici dvě větrací jednotky,<br>může být v budově aktivováno příčné proudění tím, že jedna<br>jednotka pracuje s přívodem vzduchu a druhá jednotka vzduch<br>odvádí. |
|        |                      | UPOZORNĚNÍ                                                                                                    |
|        |                      | Vyvarujte se křížového proudění v chladném ročním období.<br>V opačném případě větrací jednotka, která je spuštěna pro<br>přívod vzduchu natrvalo aktivuje funkci ochrany proti mrazu,<br>resp. se zcela vypne.                                                                                                    |

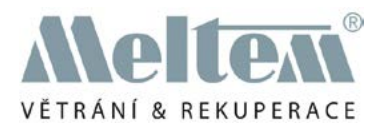

#### 8.2.3 "Regulace vlhkosti"

| Symbol   | Standardní zobrazení | Popis                                                                                                    |
|----------|----------------------|----------------------------------------------------------------------------------------------------|
| $\wedge$ |                      | Větrací jednotka pracuje trvale na nejnižší výkonnostní<br>stupeň (15 m3/hod.*). Pokud rel. vlhkost vzduchu v místnosti<br>překročí 60%, dojde postupně k navýšení výkonu větrání<br>až na maximálně 60 m3/hod., dokud vlhkost vzduchu znovu<br>neklesne pod 60%.                      |
| 111      | <b>1 58 %</b>        | UPOZORNENI                                                                                                    |
| Ľ        |                      | Pro zajištění snižování vlhkosti porovnává větrací jednotka<br>vlhkost přiváděného a odváděného vzduchu. Větrací<br>jednotka pracuje na nejnižším stupni větrání, pokud je<br>vlhkost přiváděného vzduchu vyšší než vlhkost odváděného<br>vzduchu a snižování vlhkosti tak není možné. |

# 8.2.4 "Regulace podle směsi vzduchu/CO<sub>2</sub>"

| Symbol | Standardní zobrazení | Popis                                                                                                    |  |  |  |  |  |
|--------|----------------------|----------------------------------------------------------------------------------------------------|--|--|--|--|--|
|        | •<br>① / /企<br>①58 % | Větrací jednotka pracuje trvale na nejnižší výkonnostní stupeň<br>(15 m3/hod.*). Jedním senzorem je v místnosti sledována<br>kvalita vzduchu (CO2 a různé škodlivé látky v plynné formě).<br>Při překročení mezní hodnoty 600 ppm vypočítá větrací<br>jednotka optimální výměnu vzduchu a nastaví plně automaticky<br>potřebné stupně větrání v rozsahu 15-60 - m3/hod.<br>UPOZORNĚNÍ |  |  |  |  |  |
|        | @ <i>12 30</i> ppm   | <ul> <li>Po prvním uvedení do provozu musí zůstat větrací jednotka min. 15 minut zapnuta, aby došlo ke kalibraci senzoru VOC.</li> </ul>                                                                                                    |  |  |  |  |  |
|        |                      | <ul> <li>Dbejte na to, aby vzduch během kalibrační fáze nebyl<br/>silně znečištěn, např. rozpouštědly.</li> </ul>                                                                                                    |  |  |  |  |  |
|        |                      | <ul> <li>Po opětovném zapnutí trvá nová kalibrace cca 5 minut.</li> </ul>                                                                                                    |  |  |  |  |  |

(\*) Ve výrobním závodu nebo pomocí volitelného dálkového ovládání M-WRG-FBH může být stupeň větrání snížen z 15 na 0 m3/h. Větrací jednotka se přepne do kontrolního provozu a přeruší provoz na nastavenou dobu (nastavení výrobního závodu 60 min). Následně je po dobu 5 minut kontrolována rel. vlhkost vzduchu, resp. koncentrace směsi vzduchu/ CO2. Pokud dojde k překročení limitní hodnoty, přejde jednotka znovu do ventilačního provozu.

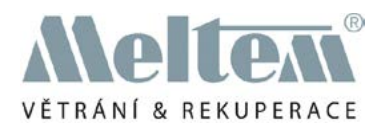

## 8.2.5 "Automatický provoz"

| Symbol | Standardní zobrazení         | Popis                                                                                                    |
|--------|------------------------------|----------------------------------------------------------------------------------------------------|
| Αυτο   | •<br>• / /(-)<br>• 58 %<br>( | Větrací program kombinuje větrací programy "regulace<br>vlhkosti" (viz část 8.2.3 na str. 25) a "Regulace podle směsi<br>vzduchu/ CO2" (viz Abschnitt 8.2.4 na str. 25). V automa-<br>tickém provozu je navíc ke koncentraci směsi vzduchu/ CO2<br>kontrolována relativní vlhkost vzduchu v místnosti. Senzor<br>směsného plynu/CO2 a senzor vlhkosti podávají větrací<br>jednotce informace o tom, na jakém stupni výkonu má tato<br>pracovat. Větrací jednotka se automaticky přepne do vyššího<br>navrženého stupně větrání a zajistí tak požadovanou prioritu. |
|        |                              | Upozornění                                                                                                    |
|        |                              | <ul> <li>Věnujte pozornost kalibraci senzoru směsi vzduchu/CO2<br/>podle části 8.2.4 na straně 25.</li> </ul>                                                                                                    |

## 8.2.6 "Trvalý provoz"

| Symbol | Standardní zobrazení | Beschreibung                                                                                                    |
|--------|----------------------|----------------------------------------------------------------------------------------------------|
| •      | •<br>• 3 30-<br>•    | Větrací jednotka pracuje v trvalém provozu. standardně je<br>nastaven větrací stupeň 3 (30 m3/h) pro přívod a odvod<br>vzduchu. |

# 8.2.7 "Intenzivní větrání (15 minut)"

| Symbol | Standardní zobrazení       | tandardní zobrazení Popis                                                                                                    |  |  |  |  |  |  |
|--------|----------------------------|----------------------------------------------------------------------------------------------------|--|--|--|--|--|--|
| Ü      | •<br>⊕ <i>10 10</i> ⊕<br>⊕ | Větrací jednotka pracuje na nejvyšší výkonnostní stupeň (100 m3//h). Po 15 minutách (tovární nastavení) je znovu aktivován předem nastavený větrací program.<br>Stiskem tlačítka A na dobu delší než 3 sekundy dojde k aktivaci, resp. deaktivaci stupně intenzivního větrání.<br>Pomocí tlačítek A nebo A můžete větrací stupeň během probíhajícího intenzivního větrání přechodně upravit Při opakovaném intenzivním větrání bude znovu platit standardní nastavení. |  |  |  |  |  |  |

# 8.2.8 Nastavení přístroje

| Symbol | Standardní zobrazení | Popis                                                                                                    |
|--------|----------------------|----------------------------------------------------------------------------------------------------|
| X      | _                    | IV této nabídce mohou být načteny, konfigurovány a trvale<br>ukládány parametry větracích programů a specifická nasta-<br>vení přístroje. |

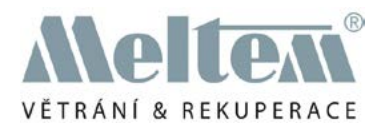

# 9 Provoz větrací jednotky s bezdrátovým dálkovým ovládáním M-WRG-FBH

# 9.1 Volba větracího programu

- Stiskněte libovolné tlačítko na dálkovém ovládání pro přechod z klidového režimu (viz část 7.1 na str. 19) do standardního zobrazení (viz část 7.2 na str. 19).
- Stiskněte tlačítko O, pro přechod ze standardního náhledu do nabídky k volbě větracích programů.
- Zvolte na pomocí tlačítek inebo požadovaný program větrání. Symbol aktuálně zvoleného větracího programu bliká. Větrací programy jsou přepínány v následujícím pořadí:

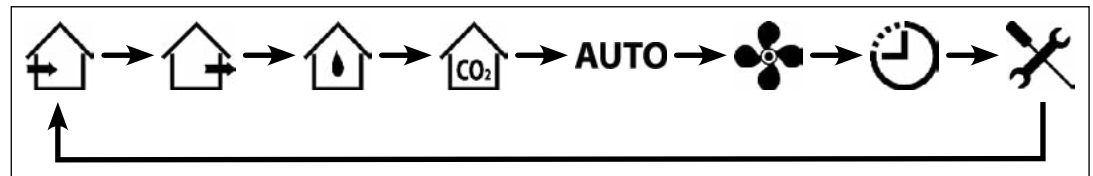

Obr. 25: Pořadí větracích programů

Potvrďte výběr požadovaného větracího programu pomocí tlačítka nebo vyčkejte 5 sekund, než je větrací program automaticky aktivován.

# 9.1.1 Grafické zobrazení kroků k výběru větracího programu

Obr. 26 shrnuje kroky k volbě větracího programu.

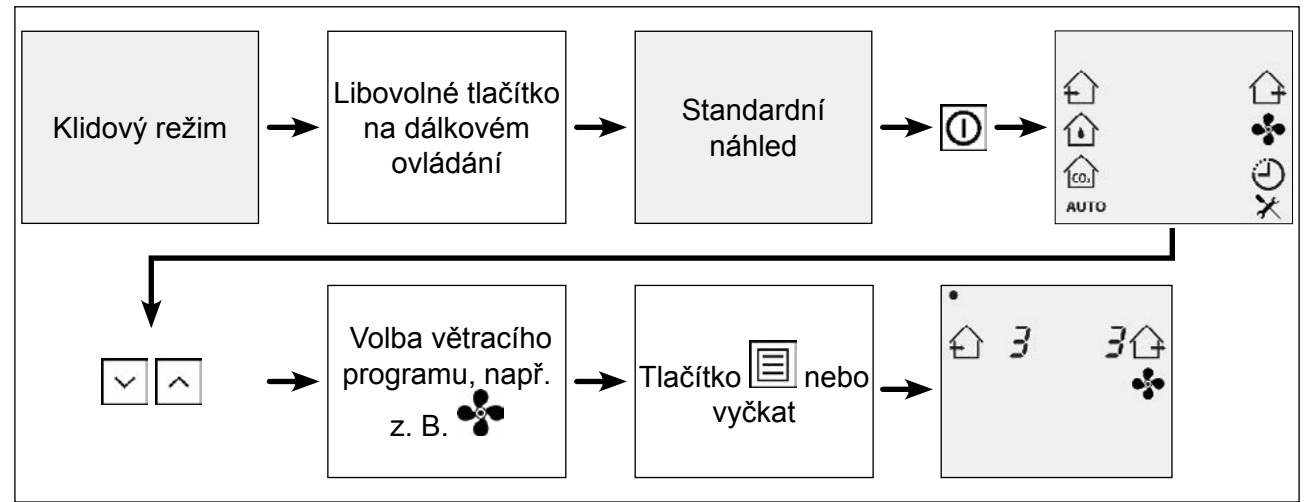

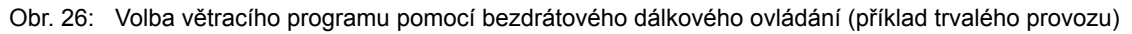

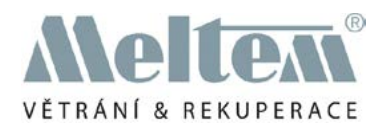

## 9.2 Přechodné nastavení stupňů větrání v ručním režimu

V případě potřeby můžete větrací stupně aktivního větracího programu přechodně změnit. Ručně nastavené hodnoty pro větrací stupně však nejsou ukládány trvale a při změně větracího programu dojde k jejich ztrátě.

#### 9.2.1 Aktivace ručního režimu

- Stiskněte libovolné tlačítko na dálkovém ovládání pro přechod z klidového režimu (viz část 7.1 na str. 19) do standardního zobrazení (viz část 7.2 na str. 19).
- Stiskněte ve standardním náhledu tlačítka nebo nebo nebo zvýšení větracích stupňů aktivního větracího programu V závislosti na aktivním větracím programu bude větrací stupeň změněn u odváděného nebo přiváděného vzduchu nebo u obou hodnot (viz tab. 5 na straně 29).

Na displeji LCD je zobrazen symbol **W**, který signalizuje, že je aktivní ruční režim.

 Vyčkejte po dobu delší než 3 sekundy pro převzetí nových hodnot pro větrací stupně a návrat do standardního zobrazení.

#### 9.2.2 Deaktivace ručního režimu

Stiskněte ve standardním náhledu tlačítko nebo , pro deaktivaci ručního režimu.

Symbol **V** zhasne a větrací jednotka pokračuje ve větracím provozu v těch stupních větrání, které byly předem nastaveny, resp. jsou aktivní podle konkrétních senzorů.

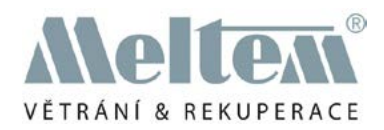

| 9.2.3 | Nastavitelné j | parametry v | ručním | režimu |
|-------|----------------|-------------|--------|--------|
|-------|----------------|-------------|--------|--------|

| Ruční režim*                               | Program větrání                                 | Nastavitelné parametry                                                                                            | Popis                                                                |  |  |
|--------------------------------------------|-------------------------------------------------|----------------------------------------------------------------------------------------------------|----------------------------------------------------------------------|--|--|
| € 5 /<br>₩                                 | Provoz s přívodem<br>vzduchu                    | <ul> <li>stupeň větrání s<br/>přívodem vzduchu</li> </ul>                                                         | Stupeň větrání s<br>přívodem vzduchu bliká.                          |  |  |
| / 5ᠿ<br>₩                                  | Provoz s odváděním<br>vzduchu                   | <ul> <li>stupeň větrání s<br/>odvodem vzduchu</li> </ul>                                                          | Stupeň větrání s<br>odvodem vzduchu bliká.                           |  |  |
| 33<br>1                                    | Regulace vlhkosti                               | <ul> <li>stupeň větrání s<br/>přívodem vzduchu</li> <li>stupeň větrání s<br/>odvodem vzduchu</li> </ul>           | Oba větrací stupně<br>současně blikají a jsou<br>současně nastaveny. |  |  |
| • • •<br>•                                 | Regulace podle<br>směsi vzduchu/CO <sub>2</sub> | <ul> <li>stupeň větrání s</li> <li>přívodem vzduchu</li> <li>stupeň větrání s</li> <li>odvodem vzduchu</li> </ul> | Oba větrací stupně<br>současně blikají a jsou<br>současně nastaveny. |  |  |
|                                            | Automatický provoz                              | <ul> <li>stupeň větrání s</li> <li>přívodem vzduchu</li> <li>stupeň větrání s</li> <li>odvodem vzduchu</li> </ul> | Oba větrací stupně<br>současně blikají a jsou<br>současně nastaveny. |  |  |
| 3<br>4                                     | Trvalý provoz                                   | <ul> <li>stupeň větrání s</li> <li>přívodem vzduchu</li> <li>stupeň větrání s</li> <li>odvodem vzduchu</li> </ul> | Oba větrací stupně<br>současně blikají a jsou<br>současně nastaveny. |  |  |
| , , ,<br>, , , , , , , , , , , , , , , , , | Intenzivní větrání                              | <ul> <li>stupeň větrání s</li> <li>přívodem vzduchu</li> <li>stupeň větrání s</li> <li>odvodem vzduchu</li> </ul> | Oba větrací stupně<br>současně blikají a jsou<br>současně nastaveny. |  |  |

Tab. 5: Přechodné nastavení stupňů větrání v ručním režimu

\* U větracích jednotek série M-WRG-II jsou zobrazovány stupně větrání s hodnotami mezi 10 a 99. U větracích jednotek série M-WRG jsou zobrazovány stupně větrání s hodnotami mezi 1 a 10.

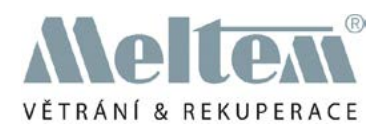

# 9.3 Konfigurace aktivního větracího programu a trvalé ukládání nastavení

Ve standardním náhledu mohou být načteny, konfigurovány a trvale ukládány nejdůležitější parametry (stupně větrání, prahové hodnoty - viz část 6 na straně 31). Další nastavení a další specifické funkce přístroje mohou být načítány, konfigurovány a ukládány v nabídce nastavení přístroje (viz část 9.4 na straně 32).

#### 9.3.1 Konfigurace parametrů pro aktivní program větrání a jejich ukládání

- Stiskněte libovolné tlačítko na dálkovém ovládání pro přechod z klidového režimu (viz část 7.1 na str. 19) do standardního zobrazení (viz část 7.2 na str. 19).
- Stiskněte ve standardním náhledu tlačítko , pro otevření konfigurační nabídky pro aktivní větrací program.

První nastavovaný parametr bliká.

- Stiskněte tlačítka i nebo nebo nebo zvýšení hodnoty aktuálního parametru.
- Stiskněte tlačítko E, pro přechod k dalšímu parametru.
- Nastavte konfigurovatelné parametry podle Vašich požadavků (viz tab. 6 na straně 31).
- Stiskněte tlačítko , pro trvalé uložení parametrů a návrat do standardního zobrazení.

# 9.3.2 Grafické znázornění kroků ke konfiguraci aktivního větracího programu

Obr. 27 shrnuje kroky ke konfiguraci aktivního větracího programu (na příkladu programu pro směs vzduchu/CO<sub>2</sub>)

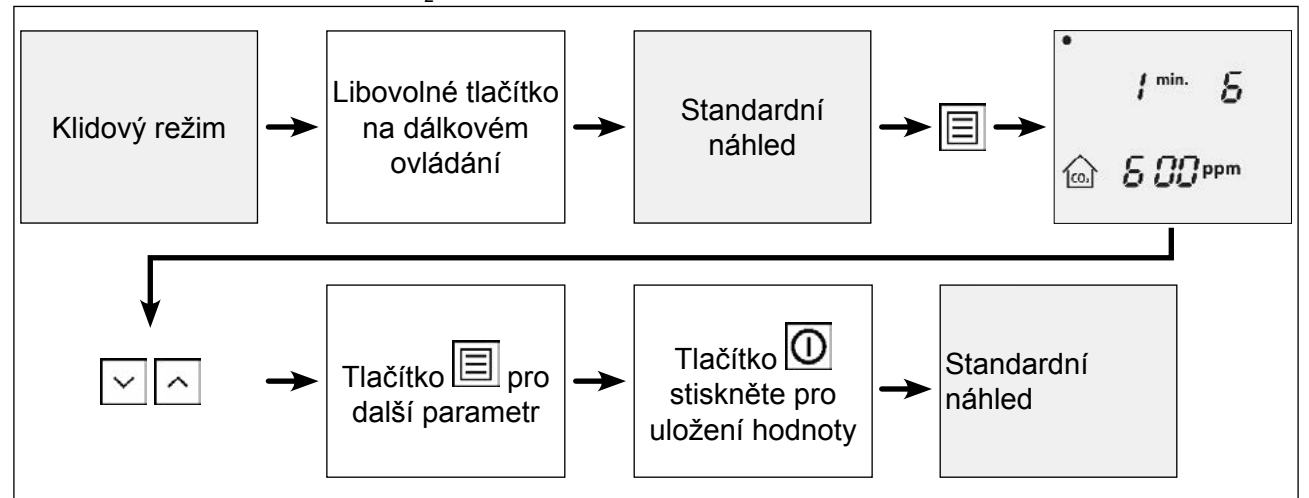

Obr. 27: shrnuje kroky ke konfiguraci aktivního větracího programu (na příkladu programu pro směs vzduchu/CO2).

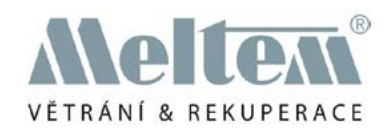

# 9.3.3 Přehled nastavitelných parametrů aktivního programu větrání

| Konfigurační nabídka*                                                          | Program větrání                                 | Nastavitelné parametry                                                                                                    | Popis                                                                               |  |
|--------------------------------------------------------------------------------|-------------------------------------------------|----------------------------------------------------------------------------------------------------|-------------------------------------------------------------------------------------|--|
| ≙5 /≙                                                                          | Provoz s přívodem<br>vzduchu                    | <ul> <li>stupeň větrání s<br/>přívodem vzduchu</li> <li>stupeň větrání s<br/>odvodem vzduchu</li> </ul>                                                                                                    | První parametr bliká.<br>Oba parametry mohou<br>být nastavovány<br>jednotlivě       |  |
| •<br>① / 5企                                                                    | Provoz s odváděním<br>vzduchu                   | <ul> <li>stupeň větrání s<br/>přívodem vzduchu</li> <li>stupeň větrání s<br/>odvodem vzduchu</li> </ul>                                                                                                    | První parametr bliká.<br>Oba parametry mohou<br>být nastavovány<br>jednotlivě.      |  |
| •<br>1™•- 5<br>1050%                                                           | Regulace vlhkosti                               | <ul> <li>min. stupeň větrání</li> <li>Max. stupeň větrání</li> <li>Prahová hodnota<br/>pro vlhkost</li> </ul>                                                                                                    | První parametr bliká.<br>Všechny parametry<br>mohou být nastavo-<br>vány jednotlivě |  |
| •<br>1 <sup>min.</sup> Б                                                       | Regulace podle<br>směsi vzduchu/CO <sub>2</sub> | <ul> <li>min. Stupeň větrání</li> <li>Max. Stupeň větrání</li> <li>Prahová hodnota pro<br/>směs vzduchu/CO<sub>2</sub></li> </ul>                                                                                                    | První parametr bliká.<br>Všechny parametry<br>mohou být nastavo-<br>vány jednotlivě |  |
| I <sup>min.</sup> Б<br>БО %<br>лито<br>I <sup>min.</sup> Б<br>Б ОО ррт<br>лито | Automatický provoz                              | <ul> <li>min. větrací stupeň regulace vlhkosti</li> <li>max. větrací stupeň regulace vlhkosti</li> <li>prahová hodnota pro vlhkost</li> <li>min. větrací stupeň podle směsi vzduchu/CO<sub>2</sub></li> <li>max. větrací stupeň podle směsi vzduchu/CO<sub>2</sub></li> <li>prahová hodnota pro směsi vzduchu/CO<sub>2</sub></li> </ul> | První parametr bliká.<br>Všechny parametry<br>mohou být nastavo-<br>vány jednotlivě |  |
| •<br>• 3 30-<br>•                                                              | Trvalý provoz                                   | <ul> <li>stupeň větrání s</li> <li>přívodem vzduchu</li> <li>stupeň větrání s</li> <li>odvodem vzduchu</li> </ul>                                                                                                    | Oba větrací stupně<br>současně blikají a jsou<br>současně nastaveny.                |  |

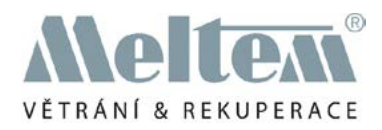

| Konfigurační nabídka* | Program větrání    | Nastavitelné parametry                     | Popis                   |
|-----------------------|--------------------|--------------------------------------------|-------------------------|
|                       | Intenzivní větrání | <ul> <li>stupeň větrání s</li></ul>        | Oba větrací stupně      |
| €10 10€               |                    | přívodem vzduchu <li>stupeň větrání s</li> | současně blikají a jsou |
| ©                     |                    | odvodem vzduchu                            | současně nastaveny.     |

Tab. 6: Přehled nastavitelných parametrů aktivního programu větrání

\* U větracích jednotek série M-WRG-II jsou zobrazovány stupně větrání s hodnotami mezi 10 a 99. U větracích jednotek série M-WRG jsou zobrazovány stupně větrání s hodnotami mezi 1 a 10.

#### 9.4 Konfigurace nastavení přístroje

V nabídce nastavení přístroje mohou být načítány, konfigurovány a trvaleukládány parametry větracích programů a specifická nastavení přístroje. Tato nabídka poskytuje nejširší sadu nastavení pro přizpůsobení větracích programů a specifických parametrů přístroje vlastním potřebám. Každému z parametrů je přiřazeno charakteristické číslo (viz část 9.4.3 od strany 34 resp. část 9.4.4 od strany 37).

#### 9.4.1 Konfigurace a ukládání parametrů v nabídce nastavení přístroje

- Stiskněte libovolné tlačítko na dálkovém ovládání pro přechod z klidového režimu (viz část 7.1 na str. 19) do standardního zobrazení (viz část 7.2 na str. 19).
- Stiskněte tlačítko O, pro přechod ze standardního náhledu do nabídky k volbě větracích programů.
- ► Stiskněte tlačítka 🗠 nebo 🔼, až začne blikat symbol 🔀 pro nastavení přístroje.
- Potvrďte volbu tlačítkem levenskejte 5 sekund, až dojde k otevření nabídky pro nastavení přístroje.
- Zvolte pomocí tlačítek inebo inebo požadovaný parametry (viz tab. 7 na straně 37, resp. tab. 8 na straně 40), který chcete konfigurovat.
- ► Volbu potvrďte tlačítkem
- ▶ Pomocí tlačítka 🗠 nebo 🗠 zvolte požadovanou hodnotu parametru.
- Volbu potvrďte tlačítkem
- ▶ Pomocí tlačítka 🗠 nebo 📩 zvolte další parametr, který chcete konfigurovat.
- Stiskněte tlačítko , pro ukončení konfigurace a návrat ke standardnímu náhledu.
   Po přerušení aktivity na dobu 1 minuty následuje automatický návrat ke standardnímu náhledu.

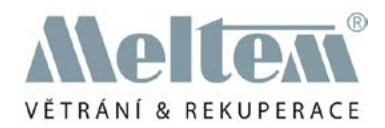

# 9.4.2 Grafické znázornění kroků v nabídce nastavení přístroje

Abb. 28 shrnuje kroky k úpravě parametrů v nabídce přístrojových nastavení.

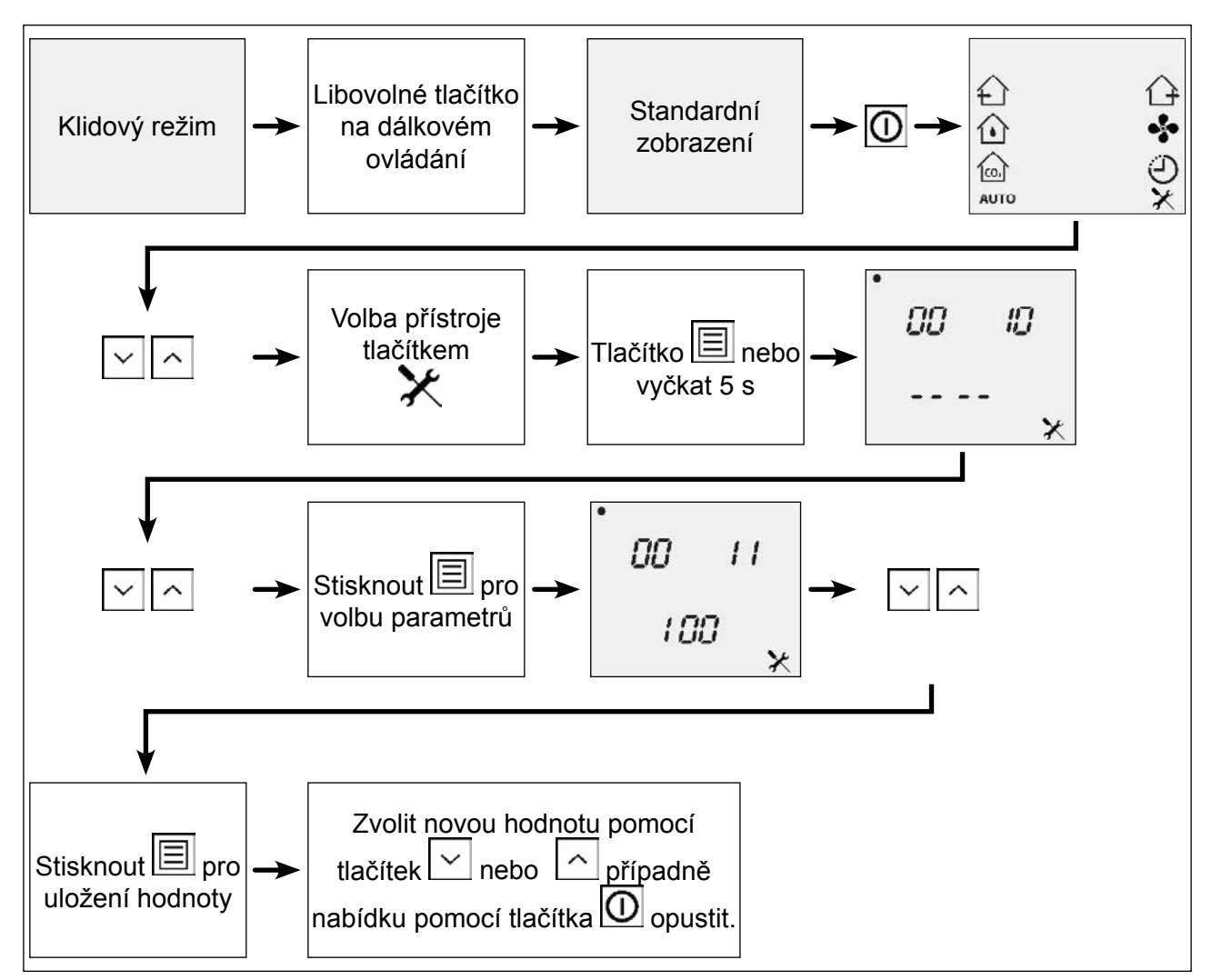

Obr. 28: Úprava parametrů v nabídce nastavení přístroje

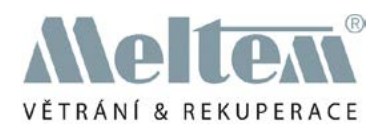

# 9.4.3 Nastavitelné parametry pro větrací přístroje série M-WRG-II

| Ukazatel | Parametr                                                                         | Min. | Max. | Krok | Stan-<br>dard | Jednotka | Poznámka                                                                                        |
|----------|----------------------------------------------------------------------------------|------|------|------|---------------|----------|-------------------------------------------------------------------------------------------------|
| 84       | Provozní hodiny<br>motorů větráků                                                |      |      |      |               |          | Doba chodu motoru větráku                                                                       |
| 83       | Provozní hodiny<br>větrací jednotky                                              |      |      |      |               |          | Jednotka je zapnutý (platí i<br>pro režim standby)                                              |
| 13       | Režim výkonu<br>LOW                                                              | 0    | 100  | 10   | 10            | m³/h     | LOW = větrání v<br>nepřítomnosti                                                                |
| 14       | Režim MEDIUM                                                                     | 0    | 100  | 10   | 30            | m³/h     | MEDIUM = větrání při<br>přítomnosti osob                                                        |
| 15       | Režim výkonu<br>HIGH                                                             | 0    | 100  | 10   | 60            | m³/h     | HIGH = zvýšený výkon<br>větrání                                                                 |
| 44       | Větrání s<br>odváděním<br>vzduchu v režimu<br>HIGH I                             | 0    | 100  | 10   | 70            | m³/h     | Tlačítko 4 na fóliové kláves-<br>nici větrací jednotky                                          |
| 45       | Větrání s<br>přívodem vzduchu<br>v režimu HIGH I                                 | 0    | 100  | 10   | 70            | m³/h     | Tlačítko 4 na fóliové kláves-<br>nici větrací jednotky                                          |
| 11       | Výkon při inten-<br>zivním větrání                                               | 0    | 100  | 10   | 100           | m³/h     | Tlačítko 5 na fóliové kláves-<br>nici větrací jednotky                                          |
| 12       | Trvání inten-<br>zivního větrání                                                 | 0    | 240  | 1    | 15            | min      | Tlačítko 5 na fóliové kláves-<br>nici větrací jednotky                                          |
| 55       | Zpoždění zapnutí<br>- externí řídicí<br>vstup                                    | 0    | 240  | 1    | 1             | min      |                                                                                                 |
| 56       | Doběh - externí<br>řídicí vstup                                                  | 0    | 240  | 1    | 15            | min      |                                                                                                 |
| 54       | Výkon větrání<br>s přívodem/<br>odvodem vzduchu<br>při externím<br>vstupu řízení | 0    | 100  | 10   | 60            | m³/h     |                                                                                                 |
| 95(1)    | Režim externího<br>vstupu řízení                                                 | 0    | 18   | 1    | 12            |          | Zvolený větrací program pro externí vstup řízení                                                |
| 36       | Počáteční<br>hodnota regulace<br>vlhkosti                                        | 40   | 80   | 1    | 60            | %        | Počáteční hodnota pro regu-<br>laci vlhkosti, od které větrací<br>jednotka zvýší stupeň větrání |
| 37       | Min. výkon větrání<br>pro regulaci<br>vlhkosti                                   | 0    | 100  | 10   | 10            | m³/h     | 0: Regulace pro režim<br>standby- aktivní                                                       |
| 38       | Max. výkon<br>větrání pro regu-<br>laci vlhkosti                                 | 0    | 100  | 10   | 60            | m³/h     |                                                                                                 |

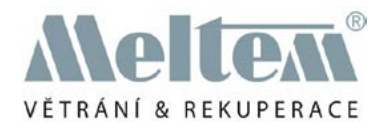

| Ukazatel                 | Parametr                                                                                  | Min. | Max. | Krok              | Stan-<br>dard | Jednotka | Poznámka                                                                                                    |
|--------------------------|-------------------------------------------------------------------------------------------|------|------|-------------------|---------------|----------|----------------------------------------------------------------------------------------------------|
| 39                       | Počáteční hodnota<br>regulace CO <sub>2</sub>                                             | 400  | 1400 | 10 <sup>(2)</sup> | 800           | ppm      | Počáteční hodnota pro<br>regulaci CO2, od které<br>větrací jednotka zvýší<br>stupeň větrání                 |
| 40                       | min. větrací výkon<br>regulace CO <sub>2</sub>                                            | 0    | 100  | 10                | 10            | m³/h     | 0: Regulace pro režim<br>standby- aktivní                                                                   |
| 41                       | Max. větrací výkon regulace CO <sub>2</sub>                                               | 0    | 100  | 10                | 60            | m³/h     |                                                                                                    |
| <b>16</b> <sup>(1)</sup> | Režim tlačítko 1 na<br>fóliové klávesnici<br>větrací jednotky                             | 0    | 18   | 1                 | 0             |          | LOW = větrání v<br>nepřítomnosti                                                                            |
| 17 <sup>(1)</sup>        | Režim tlačítko 2 na<br>fóliové klávesnici<br>větrací jednotky                             | 0    | 18   | 1                 | 1             |          | MEDIUM = větrání při<br>přítomnosti osob                                                                    |
| 18 <sup>(1)</sup>        | Režim tlačítko 3 na<br>fóliové klávesnici<br>větrací jednotky                             | 0    | 18   | 1                 | 2             |          | HIGH = zvýšený výkon<br>větrání                                                                             |
| 119 <sup>(1)</sup>       | Režim tlačítko 4 na<br>fóliové klávesnici<br>větrací jednotky                             | 0    | 18   | 1                 | 11            |          | HIGH 1                                                                                                    |
| 120(1)                   | Režim tlačítko 5 na<br>fóliové klávesnici<br>větrací jednotky                             | 0    | 18   | 1                 | 14            |          | Intenzivní větrání                                                                                          |
| 7                        | Doba přestávky                                                                            | 1    | 255  | 1                 | 60            | min      | Časový interval, ve kterém<br>větrací jednotka přeruší<br>provoz v režimu testování                         |
| 8                        | Režim testování                                                                           | 5    | 255  | 1                 | 5             | min      | Časový interval, ve kterém probíhá zjišťování relativní vlhkosti vzduchu a koncen-<br>trace CO <sub>2</sub> |
| 9                        | Výkon větrání<br>v testovacím<br>provozu                                                  | 10   | 100  | 10                | 20            | m³/h     | Výkon větrání během zjišťování relativní vlhkosti vzduchu koncentrace CO <sub>2</sub>                       |
| 10                       | Poloha vzducho-<br>vých klapek v<br>režimu standby                                        | 0    | 1    | 1                 | 1             | -        | 0: vzduchové klapky v<br>režimu standby otevřeny<br>1: vzduchové klapky v<br>režimu standby uzavřeny        |
| 42                       | Větrací výkon<br>odváděného<br>vzduchu ve<br>větracím programu<br>s přiváděním<br>vzduchu | 0    | 100  | 10                | 0             | m³/h     | Dotykový senzor InControl a<br>dálkové bezdrátové ovlá-<br>dání M-WRG-FBH                                   |

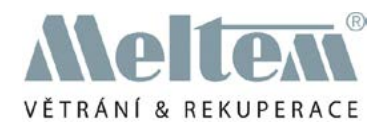

| Ukazatel          | Parametr                                                                                      | Min. | Max. | Krok | Stan-<br>dard | Jednotka | Poznámka                                                                       |
|-------------------|-----------------------------------------------------------------------------------------------|------|------|------|---------------|----------|--------------------------------------------------------------------------------|
| 43                | Větrací výkon<br>přiváděného<br>vzduchu ve<br>větracím<br>programu s<br>přiváděním<br>vzduchu | 0    | 100  | 10   | 50            | m³/h     | Dotykový senzor InControl a<br>bezdrátové dálkové ovlá-<br>dání M-WRG-FBH      |
| 46                | Větrací výkon<br>odváděného<br>vzduchu ve<br>větracím<br>programu s<br>odváděním<br>vzduchu   | 0    | 100  | 10   | 50            | m³/h     | Dotykový senzor InControl a<br>bezdrátové dálkové ovlá-<br>dání M-WRG-FBH      |
| 47                | Větrací výkon<br>přiváděného<br>vzduchu ve<br>větracím<br>programu s<br>odváděním<br>vzduchu  | 0    | 100  | 10   | 0             | m³/h     | Dotykový senzor InControl a<br>bezdrátové dálkové ovlá-<br>dání M-WRG-FBH      |
| 196               | Doba chodu<br>příčného větrání                                                                | 0    | 1440 | 1    | 120           | min      |                                                                                |
| 57                | Stupeň větrání v<br>trvalém provozu                                                           | 0    | 100  | 10   | 30            | m³/h     | Stupeň větrání přiváděného<br>a odváděného vzduchu jsou<br>aktivovány současně |
| 50 <sup>(3)</sup> | Dotykový senzor<br>InControl: Regu-<br>lace CO2, resp.<br>automatický<br>provoz               | 0    | 1    | 1    | 0             | -        | 0: Regulace CO <sub>2</sub><br>1: automatický provoz                           |
| 101(4)            | Režim s externím<br>spínačem                                                                  | 0    | 2    | 1    | 1             |          | 0 = deaktivován<br>1 = Výkon větrání<br>2 = Režim<br>3 = neobsazeno            |
| 131               | Přepínání letního/<br>zimního času                                                            | 0    | 1    | 1    | 1             |          | 0 = zimní čas<br>1 = letní čas                                                 |
| 123               | Časová zóna                                                                                   | -720 | 840  | 1    | 60            | min      | Nastavení v minutách -/+ k<br>UTC, +60 = Německo                               |
| 96(5)             | Dotykový senzor<br>InControl standby<br>Zap/Vyp                                               | 0    | 1    | 1    | 1             |          | 0 = standby vypnuto<br>1 = standby zapnuto                                     |
| 133(1)            | Režim vstupu<br>kouřového hlásiče                                                             | 0    | 18   | 1    | 18            |          | Jednotka vypnutý                                                               |
| 134               | Typ kontaktů<br>kouřového hlásiče                                                             | 0    | 1    | 1    | 0             |          | 0 = spíná<br>1 = rozpíná                                                       |

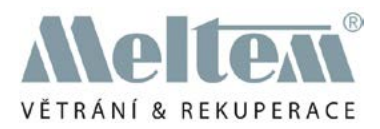

| Ukazatel           | Parametr                                                     | Min. | Max. | Krok | Stan-<br>dard | Jednotka | Poznámka                                                                                    |
|--------------------|--------------------------------------------------------------|------|------|------|---------------|----------|---------------------------------------------------------------------------------------------|
| 151                | CO2- regulace se<br>2 senzory                                | 0    | 1    | 1    | 0             |          | 0 = Vypnuto<br>1 = zapnuto                                                                  |
| 152 <sup>(6)</sup> | Počáteční<br>hodnota regulace<br>VOC                         | 0    | 4000 | 1    | 1500          | ppm      | Počáteční hodnota pro<br>regulaci VOC, od které<br>větrací jednotka zvýší<br>stupeň větrání |
| 153 <sup>(6)</sup> | min. větrací výkon<br>přiváděného<br>vzduchu se 2<br>senzory | 0    | 100  | 10   | 10            | m³/h     |                                                                                             |
| 154 <sup>(6)</sup> | Čas zpoždění se 2<br>senzory                                 | 0    | 120  | 1    | 10            | min      |                                                                                             |
| 168(1)             | Režim s externím<br>spínačem l                               | 0    | 18   | 1    | 0             |          |                                                                                             |
| 169(1)             | Režim s externím<br>spínačem II                              | 0    | 18   | 1    | 1             |          |                                                                                             |
| 170 <sup>(1)</sup> | Režim s externím<br>spínačem III                             | 0    | 18   | 1    | 2             |          |                                                                                             |
| 93                 | Obnovení<br>továrního nasta-<br>vení                         | 0    | 1    | 1    | 0             |          | 1 = Obnovení továrního<br>nastavení                                                         |

Tab. 7: Nastavitelné parametry v nabídce nastavení přístroje pro větrací jednotky série M-WRG-II

(1) viz seznam režimů v části 9.4.5 na straně 40

(2) Pokud jsou tlačítka tisknuta delší dobu, dojde k rychlejšímu procházení hodnot

(3) U jednotek v provedeních M-WRG-II P-T-F / M-WRG-II E-T-F a M-WRG-II P-T-FC / M-WRG-II E-T-FC může být pomocí bezdrátového dálkového ovládání obsazeno programové tlačítko "CO2" dotykového senzoru InControl větracím programem "Automatický provoz". Přitom je větrací provoz regulován v závislosti na koncentraci směsi vzduchu/ CO2 a relativní vlhkosti vzduchu v místnosti.

(4) Pomocí ukazatele 101 mohou být provedena nastavení pro tlačítka 1 až 3 čtyřnásobného bezdrátového tlačítka M-WRG-FT a bezdrátových senzorů:

Hodnota 1: tlačítko 1, 2, 3 = LOW, MEDIUM, HIGH

Hodnota 2: větrací programy na číslech 168 až 170 aktivovány

(5) Požadováno pouze pro dotykový senzor InControl

(6) Požadováno pouze u opce M-WRG-II O/VOC-AUL

#### 9.4.4 Nastavitelné parametry pro větrací přístroje série M-WRG

| Ukazatel | Parametr                             | Min. | Max. | Krok | Stan-<br>dardní | Jednotka | Poznámka                                           |
|----------|--------------------------------------|------|------|------|-----------------|----------|----------------------------------------------------|
| 84       | Provozní hodiny<br>motorů větráků    |      |      |      |                 |          | Doba chodu motoru větráku                          |
| 83       | Provozní poruchy<br>větrací jednotky |      |      |      |                 |          | Jednotka je zapnutý (platí i<br>pro režim standby) |
| 13       | Režim výkonu<br>LOW                  | 0    | 100  | 10   | 10              | m³/h     | LOW = Větrání v<br>nepřítomnosti:                  |

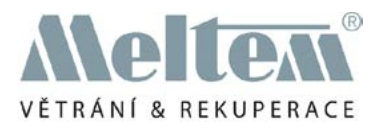

| Ukazatel | Parametr                                                                                | Min. | Max. | Krok              | Stan-<br>dardní | Jednotka | Poznámka                                                                                                    |
|----------|-----------------------------------------------------------------------------------------|------|------|-------------------|-----------------|----------|----------------------------------------------------------------------------------------------------|
| 14       | Režim MEDIUM                                                                            | 0    | 100  | 10                | 30              | m³/h     | MEDIUM = větrání při<br>přítomnosti osob                                                                     |
| 15       | Režim výkonu<br>HIGH                                                                    | 0    | 100  | 10                | 60              | m³/h     | HIGH = zvýšený výkon<br>větrání                                                                              |
| 11       | Výkon větrání<br>Intenzivní větrání                                                     | 0    | 100  | 10                | 100             | m³/h     |                                                                                                    |
| 12       | Trvání inten-<br>zivního větrání                                                        | 0    | 240  | 1                 | 15              | min      |                                                                                                    |
| 55       | Zpoždění zapnutí<br>externího vstupu<br>řízení                                          | 0    | 240  | 1                 | 1               | min      |                                                                                                    |
| 56       | Doběh - externí<br>řídicí vstup                                                         | 0    | 240  | 1                 | 15              | min      |                                                                                                    |
| 54       | Výkon větrání<br>odváděného/<br>přiváděného<br>vzduchu u<br>externího vstupu<br>zřízení | 0    | 100  | 10                | 70              | m³/h     |                                                                                                    |
| 95(1)    | Režim externího<br>vstupu řízení                                                        | 0    | 18   | 1                 | 12              |          | Zvolený větrací program pro externí vstup řízení                                                             |
| 36       | Počáteční<br>hodnota regulace<br>vlhkosti                                               | 40   | 80   | 1                 | 60              | %        | Počáteční hodnota pro<br>regulaci vlhkosti, od které<br>větrací jednotka zvýší<br>stupeň větrání             |
| 37       | min. výkon větrání<br>pro regulaci<br>vlhkosti                                          | 0    | 100  | 10                | 10              | m³/h     | 0: Regulace pro režim<br>standby- aktivní                                                                    |
| 38       | Max. výkon<br>větrání pro regu-<br>laci vlhkosti                                        | 0    | 100  | 10                | 60              | m³/h     |                                                                                                    |
| 39       | Počáteční<br>hodnota regu-<br>lace podle směsi<br>vzduchu/CO <sub>2</sub>               | 400  | 1400 | 10 <sup>(2)</sup> | 600             | ppm      | Počáteční hodnota pro regu-<br>laci směsi vzduchu/ CO2,<br>od které větrací jednotka<br>zvýší stupeň větrání |
| 40       | min. výkon větrání<br>regulace podle<br>směsi vzduchu/<br>CO <sub>2</sub>               | 0    | 100  | 10                | 10              | m³/h     | 0: Regulace pro režim standby- aktivní                                                                       |
| 41       | Max. výkon<br>větrání regulace<br>podle směsi<br>vzduchu/CO <sub>2</sub>                | 0    | 100  | 10                | 60              | m³/h     |                                                                                                    |

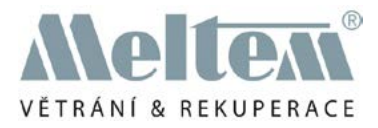

| Ukazatel          | Parametr                                                                                     | Min. | Max. | Krok | Stan-<br>dardní | Jednotka | Poznámka                                                                                                    |
|-------------------|----------------------------------------------------------------------------------------------|------|------|------|-----------------|----------|----------------------------------------------------------------------------------------------------|
| 16(1)             | Režim<br>třístupňového<br>spínače na větrací<br>jednotce v posta-<br>vení l                  | 0    | 18   | 1    | 0               |          | LOW = Větrání v<br>nepřítomnosti:                                                                                               |
| 17 <sup>(1)</sup> | Režim<br>třístupňového<br>spínače na větrací<br>jednotce v posta-<br>vení II                 | 0    | 18   | 1    | 1               |          | MEDIUM = větrání při<br>přítomnosti osob                                                                                        |
| 18(1)             | Režim<br>třístupňového<br>spínače na větrací<br>jednotce v posta-<br>vení III                | 0    | 18   | 1    | 2               |          | HIGH = zvýšený výkon<br>větrání                                                                                                 |
| 7                 | Čas přestávky                                                                                | 1    | 255  | 1    | 60              | min      | Časový interval, ve kterém<br>větrací jednotka přerušila<br>testovací provoz                                                    |
| 8                 | Režim testování                                                                              | 5    | 255  | 1    | 5               | min      | Časový interval, ve kterém<br>probíhá zjišťování relativní<br>vlhkosti vzduchu a koncen-<br>trace směsi vzduchu/CO <sub>2</sub> |
| 9                 | Výkon větrání<br>v testovacím<br>provozu                                                     | 10   | 100  | 10   | 20              | m³/h     | Výkon větrání během<br>zjišťování relativní vlhkosti<br>vzduchu a koncentrace<br>směsi vzduchu/CO <sub>2</sub>                  |
| 10                | Poloha vzducho-<br>vých klapek v<br>režimu standby                                           | 0    | 1    | 1    | 1               | -        | 0: vzduchové klapky v<br>režimu standby otevřeny<br>1: vzduchové klapky v<br>režimu standby uzavřeny                            |
| 42                | Větrací výkon<br>odváděného<br>vzduchu ve<br>větracím<br>programu s<br>přiváděním<br>vzduchu | 0    | 100  | 10   | 15              | m³/h     | Dotykový senzor InControl a<br>bezdrátové dálkové ovlá-<br>dání M-WRG-FBH                                                       |
| 43                | Větrací výkon<br>přívodního<br>vzduchu ve<br>větracím<br>programu s<br>přiváděním<br>vzduchu | 0    | 100  | 10   | 50              | m³/h     | Dotykový senzor InControl a<br>bezdrátové dálkové ovlá-<br>dání M-WRG-FBH                                                       |

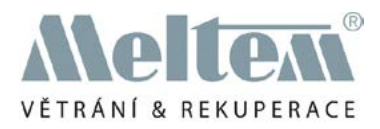

| Ukazatel           | Parametr                                                                                                    | Min. | Max. | Krok | Stan-<br>dardní | Jednotka | Poznámka                                                                       |
|--------------------|----------------------------------------------------------------------------------------------------|------|------|------|-----------------|----------|--------------------------------------------------------------------------------|
| 46                 | Větrací výkon<br>odváděného<br>vzduchu ve<br>větracím<br>programu s<br>odváděním<br>vzduchu                          | 0    | 100  | 10   | 50              | m³/h     | Dotykový senzor InControl a<br>bezdrátové dálkové ovlá-<br>dání M-WRG-FBH      |
| 47                 | Větrací výkon<br>přiváděného<br>vzduchu ve<br>větracím<br>programu s<br>odváděním<br>vzduchu                         | 0    | 100  | 10   | 15              | m³/h     | Dotykový senzor InControl a<br>bezdrátové dálkové ovlá-<br>dání M-WRG-FBH      |
| 57                 | Stupeň větrání<br>Trvalý provoz                                                                                      | 0    | 100  | 10   | 30              | m³/h     | Stupeň větrání přiváděného<br>a odváděného vzduchu jsou<br>aktivovány současně |
| 50 <sup>(3)</sup>  | Dotykový senzor<br>InControl:<br>Regulace podle<br>koncentrace<br>směsi vzduchu/<br>CO2 nebo auto-<br>matický provoz | 0    | 1    | 1    | 0               | -        | 0: Regulace podle směsi<br>vzduchu/CO2<br>1: automatický provoz                |
| 101 <sup>(4)</sup> | Režim s externím<br>spínačem                                                                                         | 0    | 3    | 1    | 1               |          | 0 = deaktivován<br>1 = Výkon větrání<br>2 = Režim<br>3 = neobsazeno            |
| 96(5)              | Dotykový senzor<br>InControl standby<br>Zap/Vyp                                                                      | 0    | 1    | 1    | 1               |          | 0 = standby vypnuto<br>1 = standby zapnuto                                     |
| 93                 | Obnovení<br>továrního nasta-<br>vení                                                                                 | 0    | 1    | 1    | 0               |          | 1 = Obnovení továrního<br>nastavení                                            |

Tab. 8: Nastavitelné parametry v nabídce nastavení přístroje pro větrací jednotky série M-WRG

(1) viz seznam režimů v části 9.4.5 na straně 40

(2) Pokud jsou tlačítka v nebo i tisknuta delší dobu, dojde k rychlejšímu procházení hodnot

(3) U jednotek v provedeních M-WRG-S/Z-T-FC a M-WRG-S/Z-KNX-FC může být pomocí bezdrátového dálkového ovládání obsazeno programové tlačítko "CO2" dotykového senzoru InControl větracím programem "Automatický provoz". Přitom je větrací provoz regulován v závislosti na koncentraci směsi vzduchu/ CO2 a relativní vlhkosti vzduchu v místnosti.

(4) Pomocí ukazatele 101 mohou být provedena nastavení pro tlačítka 1 až 3 čtyřnásobného bezdrátového tlačítka M-WRG-FT a bezdrátových senzorů:

Hodnota 1: tlačítko 1, 2, 3 = LOW, MEDIUM, HIGH

(5) Požadováno pouze pro dotykový senzor InControl

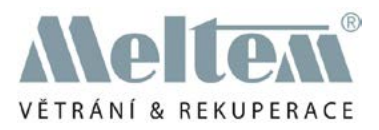

| Režim | M-WRG-II                                   | M-WRG                                      |
|-------|--------------------------------------------|--------------------------------------------|
| 0     | LOW                                        | LOW                                        |
| 1     | MEDIUM                                     | MEDIUM                                     |
| 2     | HIGH                                       | HIGH                                       |
| 3     | Regulace vlhkosti                          | Regulace vlhkosti                          |
| 4     | Regulace CO2                               | Regulace podle směsi vzduchu/CO2           |
| 5     | Automatický provoz                         | Automatický provoz                         |
| 6     | neobsazeno                                 | neobsazeno                                 |
| 7     | Provoz s přívodem vzduchu                  | Provoz s přívodem vzduchu                  |
| 8     | neobsazeno                                 | neobsazeno                                 |
| 9     | neobsazeno                                 | neobsazeno                                 |
| 10    | Provoz s odváděním vzduchu                 | Provoz s odváděním vzduchu                 |
| 11    | HIGH 1                                     | neobsazeno                                 |
| 12    | Stupeň větrání pro externí vstup<br>řízení | Stupeň větrání pro externí vstup<br>řízení |
| 13    | neobsazeno                                 | neobsazeno                                 |
| 14    | Intenzivní větrání                         | Intenzivní větrání                         |
| 15    | neobsazeno                                 | neobsazeno                                 |
| 16    | neobsazeno                                 | neobsazeno                                 |
| 17    | neobsazeno                                 | neobsazeno                                 |
| 18    | Jednotka vypnuta                           | Jednotka vypnuta                           |

#### 9.4.5 Seznam režimů pro větrací jednotky sérií M-WRG-II a M-WRG

Tab. 9: Seznam režimů pro větrací jednotky sérií M-WRG-II a M-WRG

# 10 Zvláštní funkce

#### 10.1 Režim standby

#### 10.1.1 Přepnutí větrací jednotky do režimu standby

Pro přechod z větracího provozu do režimu standby stiskněte na dálkovém ovládání tlačítko on na dobu delší než 3 sekundy. Přitom jsou provedeny následující akce:

. 04 12 317ppm

- Probíhající ventilační režim
   bude ukončen. Větrací stupeň
   Obr. 29: Větrací jednotka v režimu standby
   přiváděného a odváděného vzduchu bude nastaven na nulu (viz obr. 29).
- Větrací jednotka je i nadále napájena elektrickým proudem.
- vzduchové klapky se zavřou (standardní nastavení).

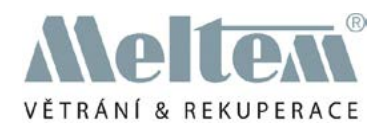

# UPOZORNĚNÍ

Ponechávání větrací jednotky po delší období v režimu standby není účelné (viz také pravidla správného používání v provozním návodu, přiloženém k Vašemu větracími přístroji).

# 10.1.2 Opuštění režimu standby

- Stiskněte tlačítko , pro přechod do nabídky k volbě větracích programů (viz část 9.1 na straně 27).
- Zvolte požadovaný větrací program nebo vyčkejte, až dojde ke spuštění větracího přístroje v předem nastaveném větracím programu "Trvalý provoz".

# 10.2 Aktivace, resp. deaktivace intenzivního větrání

Stiskněte tlačítko na dobu delší než 3 sekundy pro aktivaci, respektive deaktivaci intenzivního větrání (viz část 8.1.7 na straně 23 resp. 8.2.7 na straně 26).

# 10.3 Vynulování indikace nutnosti výměny filtru

Stiskněte tlačítko a dobu delší než 3 sekundy pro vynulování indikace nutnosti výměny filtru.

Další podrobnosti k údržbě filtru naleznete v provozním návodu, který je přiložen k Vašemu větracími přístroji.

# 11 Provoz s vícero větracími přístroji

Jedním dálkovým ovládáním M-WRG-FBH můžete řídit až šest větracích jednotek.

- ventilační jednotky musejí být všechny stejného typu.
- počet jednotek odpovídá počtu bodů, které vidíte v levém horním rohu displeje LCD.

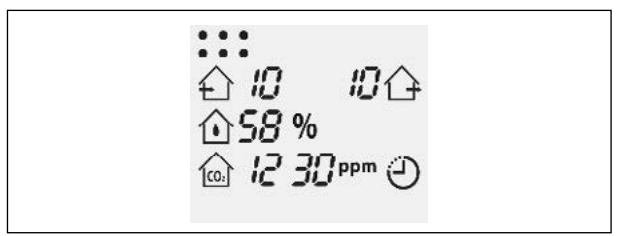

Obr. 30: Šest spojených větracích jednotek

- dálkové ovládání komunikuje automaticky s tím větracím přístrojem, se kterým naváže nejlepší bezdrátové spojení. Nemusí to být nutně ten větrací jednotka, který se k dálkovému ovládání nachází nejblíže.
- bod odpovídající větrací jednotky, se kterou aktuálně probíhá komunikace, bliká. Tento jednotka zároveň dodává hodnoty pro relativní vlhkost vzduchu a koncentraci směsi vzduchu/ CO2.
- pokud jedním dálkovým ovládáním řídíte vícero větracích jednotek, bude pro všechny přístroje nastaven stejný větrací program.
- pokud je jedním dálkovým řízením M-WRG-FBH řízeno vícero větracích jednotek stejného typu s regulací podle vlhkosti nebo koncentrace směsi vzduchu/ CO2, probíhá regulace výměny vzduchu každého větracího přístroje v závislosti na vlastních měřených hodnotách.

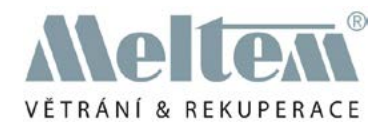

# 12 Odstranění poruch

| Chyba                                                                                                    | Příčina                                                                                                    | Odstranění příčiny                                                                                                    |
|----------------------------------------------------------------------------------------------------|----------------------------------------------------------------------------------------------------|----------------------------------------------------------------------------------------------------|
| Na dálkovém ovládání je zobrazen<br>symbol                                                                         | Závada větrací jednotky<br>(např. závada senzoru<br>nebo motoru).                                                                            | Větrací jednotku nechte opravit<br>firmou Meltem nebo jejími<br>autorizovanými specializo-<br>vanými firmami                  |
| Na dálkovém ovládání jsou zobra-<br>zeny symboly la 🛜 .                                                            | Bezdrátové spojení s<br>ventilátorem je přerušeno                                                                                            | <ul> <li>zmenšete vzdálenost mezi<br/>dálkovým ovládáním a<br/>větrací jednotkou</li> <li>zapněte větrací jednotku</li> </ul> |
| Na dálkovém ovládání je zobra-<br>zován symbol                                                                     | Baterie jsou značně<br>vybité                                                                                                    | Vyměňte baterie dálkového<br>ovládání (viz část 6.1 na straně<br>14).                                                         |
| Pouze u větracích jednotek série<br>M-WRG:<br>Symbol <b>F</b> bliká na dálkovém ovlá-<br>dání v taktu dvou sekund. | Vzduchový filtr je<br>znečištěn.                                                                                                    | Vyměňte vzduchový filtr<br>(viz provozní návod větrací<br>jednotky)                                                           |
| Symbol ${f F}$ je na dálkovém ovládání zobrazován trvale.                                                          | Došlo k překročení<br>ročního intervalu pro<br>výměnu filtru                                                                                 | Vyměňte vzduchový filtr<br>(viz provozní návod větrací<br>jednotky)                                                           |
| Na dálkovém ovládání je zobra-<br>zován symbol 🗱                                                                   | Došlo k aktivaci ochrany proti mrazu                                                                                                    | -                                                                                                    |
| Spojení mezi dálkovým ovládáním<br>a větrací jednotkou nelze vytvořit,<br>resp. nelze ukončit.                     | Po zapnutí větrací<br>jednotky se tato nachází<br>na dobu 5 minut v režimu<br>navazování spojení.<br>Tento časový interval byl<br>překročen. | Větrací jednotku vypněte a<br>znovu zapněte                                                                                   |

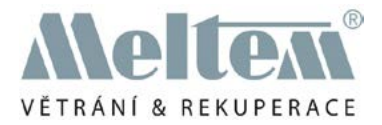

# CE

Obsah tohoto dokumentu jsme prověřili na konformitu s popisovaným přístrojem. Přesto nelze vyloučit odchylky, takže za úplnou konformitu nemůžeme převzít záruku.

Údaje v tomto dokumentu jsou pravidelně kontrolovány a potřebné úpravy jsou obsaženy v následných vydáních. Copyright © Meltem Wärmerückgewinnung GmbH & Co. KG Změny vyhrazeny

Meltem Wärmerückgewinnung GmbH & Co. KG Am Hartholz 4 D-82239 Alling Germany Tel. +49 8141 40 41 79-0 Fax +49 8141 40 41 79-9 Internet: www.meltem.com Email: info@meltem.com

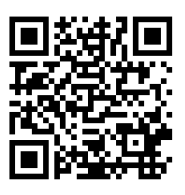

Zugang zum Meltem Downloadbereich

**Meltem Wärmerückgewinnung GmbH & Co. KG** Am Hartholz 4 · D-82239 Alling info@meltem.com · www.meltem.com